# 【先傑電腦】

## 法鼓文理學院 學年度預算編列系統 操作手冊

先傑電腦股份有限公司 中華民國一〇五年四月二十九日 http://www.alltop.com.tw

## 目錄

| 1.  | 如何【登入】使用者。       |    |
|-----|------------------|----|
| 壹、  | 學年度預算編列系統        | 5  |
| - 、 | 單位預算編列           | 5  |
| 1.  | 如何【查詢】學年度預算      | 6  |
| 2.  | 如何【新增】學年度預算      | 7  |
| 3.  | 如何【修改】單位預算編列     |    |
| 4.  | 如何【修改】單位預算編列明細   | 13 |
| 5.  | 如何【送審】單位預算編列     | 16 |
| 6.  | 如何【刪除】單位預算編列     |    |
| 7.  | 如何【作廢】單位預算編列明細   |    |
| 8.  | 如何【變更】優先序        |    |
| 9.  | 如何【儲存】預算編列明細審核金額 |    |
| 10. | 如何【上傳】附件         |    |
| ニ、  | 部門年度計劃查詢         | 31 |
| 1.  | 如何【查詢】單位預算       |    |
| 三、  | 單位預算列印           | 34 |
| 1.  | 如何【列印】單位預算       |    |
| 貳、  | 專案計畫申請           | 37 |
| - 、 | 登錄專案             | 37 |
| 1.  | 如何【查詢】專案計畫       |    |
| 2.  | 如何【新増】專案計畫       |    |
| 1.  | 如何【修改】登錄專案       |    |
| 2.  | 如何【修改】登錄專案明細     |    |
| 3.  | 如何【送審】登錄專案       |    |
| 4.  | 如何【上傳】附件         |    |
| 1.  | 如何【刪除】登錄專案       |    |
| ニ、  | 已核准專案            | 51 |
| 1.  | 如何【查詢】已核准專案      |    |

1. 如何【登入】使用者。

(1). 在瀏覽器頁面上。

A: 輸入網址「<u>http://172.27.2.106/alltop/</u>」

B:點選「執行」按鈕。

備註:除點擊「執行」按鈕外,亦可在輸入完後直接點取 ENTER 鍵進行查詢。

| (→) → () http://140.131.255. | 176/alltop/ O          | ▼ 🥔 新索引標鏡          | ×          |                                 |                                                                                                    |
|------------------------------|------------------------|--------------------|------------|---------------------------------|----------------------------------------------------------------------------------------------------|
|                              | 經常瀏覽的網道                | <br>佔              | A 輸入「http: | //140.131.255.1                 | .76/alltop/」                                                                                                    |
| B點選「執行」按鈕                    | Attp://localhost/ALL   | <b>G</b><br>Google | <i>(</i>   | <b>e</b><br>http://120.105.1.10 | Control (control of the control of the control of t |
|                              |                        | -                  | -          | -                               | -                                                                                                    |
|                              | R http://127.0.0.1:81/ | 6                  |            |                                 |                                                                                                    |
|                              | -                      | -                  |            |                                 |                                                                                                    |

(2). 進入登入頁面後。
A:輸入網址「<u>http://140.131.255.176/alltop/</u>」
B:點選「」按鈕。
備註:除點擊「搜索」按鈕外,亦可在輸入完後直接點取 ENTER 鍵
進行查詢。

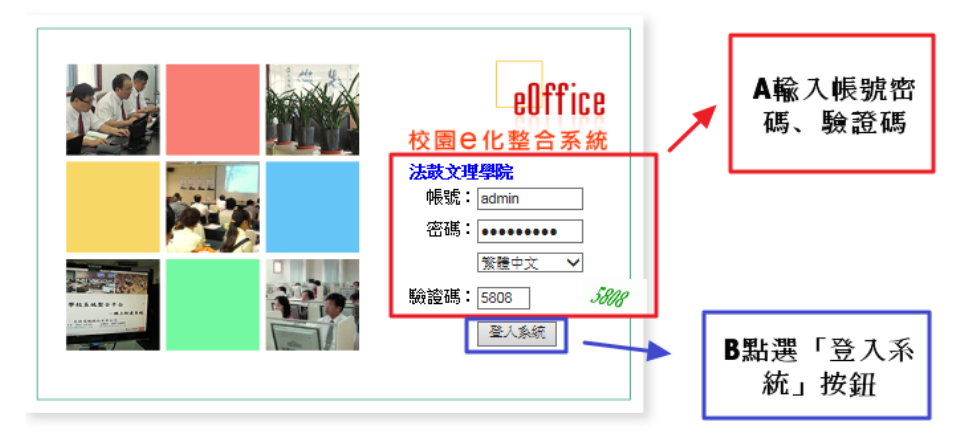

## (3). 輸入成功, 跳至首頁

| elffice<br>校園 C 化整合系統 | ▲<br>※<br>し<br>し<br>後<br>し<br>し<br>の<br>し<br>の<br>し<br>の<br>し<br>の<br>し<br>の<br>の<br>し<br>の<br>の<br>し<br>の<br>の<br>の<br>し<br>の<br>し<br>つ<br>し<br>の<br>し<br>の<br>し<br>つ<br>し<br>つ<br>つ<br>つ<br>し<br>つ<br>つ<br>つ<br>つ<br>つ<br>つ<br>つ<br>つ<br>つ<br>つ<br>つ<br>つ<br>つ | <sup>统管理員</sup> admin<br>件匣(待簽核)1 | #                       |      | reOffice<br>校園 C 化整合系統 |       | 登出         |
|-----------------------|----------------------------------------------------------------------------------------------------|-----------------------------------|-------------------------|------|------------------------|-------|------------|
|                       | =                                                                                                    | 01010 首頁                          | 2<br>2                  |      |                        |       | ۵ 🗳        |
| 三 首真匠                 |                                                                                                    | 公布欄 7                             | ▼日內公布的訊息                |      |                        |       |            |
| 公布間                   |                                                                                                    | #50:                              | 2公告共1年                  |      |                        |       |            |
| 🔁 學年度預算編列             | )新增                                                                                                    |                                   |                         |      |                        |       |            |
| 🔁 專案計劃申請              | 维盟                                                                                                    | 張點日期                              |                         | 公告主旨 |                        | 公告人   | 教止日期 長     |
| 📄 報修系統                | Q 👔                                                                                                    | 2016-05-02                        | 法鼓文理學院_學年度預算編列_操作手冊 [2] |      |                        | 系統管理者 | 2020-05-02 |
| 🔁 場地租借系統              |                                                                                                    |                                   |                         |      |                        | 全部選取  | 自然取消 刑除記錄  |
| 🔁 人事資料専區              |                                                                                                    |                                   |                         |      |                        |       |            |
| 🔁 保費資料查詢              |                                                                                                    |                                   |                         |      |                        |       |            |

## 壹、學年度預算編列系統

## 一、 單位預算編列

功能路徑:【學年度預算編列】→【單位預算編列】。

功能說明:可做查詢、新增、修改、送審、刪除學年度預算及變更優先序、儲存預算編列明細金額。

點擊【學年度預算編列】→【單位預算編列】即可進入該作業,進行以上功 能的操作。

| me孫統選單 me                                                                                                    | A D2110 單位預算編列                                                              |                                 |     |                |                  |                  |  |
|----------------------------------------------------------------------------------------------------|-----------------------------------------------------------------------------|---------------------------------|-----|----------------|------------------|------------------|--|
| <ul> <li>■ 首頁區</li> <li>2 公布欄</li> <li>2 學年度預算編列</li> </ul>                                                                                                    | 選擇部<br>計畫編<br>毎頁筆                                                           | 選擇部門: 全部 ✓<br>計畫編號:<br>毎百筆曲: 查詢 |     |                |                  |                  |  |
| <ul> <li>2000</li> <li>2000</li> <l< th=""><th colspan="7">預算編列起訖日:2015/04/15 ~ 2015/04/30<br/>□<sup>210 筆,7</sup>頁 1 2 3 4 5 6 7 ▷ □</th></l<></ul> | 預算編列起訖日:2015/04/15 ~ 2015/04/30<br>□ <sup>210 筆,7</sup> 頁 1 2 3 4 5 6 7 ▷ □ |                                 |     |                |                  |                  |  |
| ── 资核區                                                                                                    | 展開                                                                          | 維護                              | 狀態  | <u>學年</u><br>度 | <u>音符目</u>       | 計畫編號▼            |  |
| 🔁 專案計劃申請                                                                                                    | ÷                                                                           | 0                               | 已核准 | 104            | 2002000-國際暨兩岸事務處 | 2002000-Y1040006 |  |
| 🔁 系統管理                                                                                                    | +                                                                           | Q                               | 已核准 | 104            | 2002000-國際暨兩岸事務處 | 2002000-Y1040005 |  |
| 🔁 報修条統                                                                                                    | Đ                                                                           | 0                               | 已核准 | 104            | 2002000-國際暨兩岸事務處 | 2002000-Y1040004 |  |
| 📄 場地租借系統                                                                                                    | +                                                                           | Q                               | 已核准 | 104            | 2002000-國際暨兩岸事務處 | 2002000-Y1040003 |  |

#### 1. 如何【查詢】學年度預算

(1). 在查詢條件區域,有以下查詢的方式:

選擇部門、輸入計畫編號、每頁筆數。

A:查詢條件區域。

B:【查詢】按鈕。

| *                   | D                                                                                                    | 2110 單 | 位予             | 頁算編列             | A為查詢(            | 條件區塊  |                    |           | ý              | • 🕜 |
|---------------------|----------------------------------------------------------------------------------------------------|--------|----------------|------------------|------------------|-------|--------------------|-----------|----------------|-----|
| 選擇部<br>計畫編          |                                                                                                    |        |                |                  |                  |       |                    |           |                |     |
| 毎貞筆<br>預算<br>(ファ210 | 頂筆數:      「童節」     「童節」     「算編列起記日・2015/04/15 ~ 2015/04/30     」     「算編列起記日・2015/04/15 ~ 2015/04/30     」     210 筆,7頁 1234567 ▷ M     」 |        |                |                  |                  |       |                    |           |                |     |
| 展開                  | 維護                                                                                                    | 狀態     | <u>學年</u><br>度 | 自行日              | 計畫編號▼            | 計畫類別  | 計畫名稱               | 計畫總金額     | <u>優先</u><br>序 | 選   |
| +                   | 9                                                                                                    | 已核准    | 104            | 2002000-國際暨兩岸事務處 | 2002000-Y1040006 | 學年度預算 | 海外招生宣傳             | 0         |                |     |
| +                   | 0                                                                                                    | 已核准    | 104            | 2002000-國際暨兩岸事務處 | 2002000-Y1040005 | 學年度預算 | 赴大陸高校交換生補助         | 1,000,000 | 5              |     |
| +                   | 0                                                                                                    | 已核准    | 104            | 2002000-國際暨兩岸事務處 | 2002000-Y1040004 | 學年度預算 | 教育部學海計畫            | 1,200,000 | 4              |     |
| +                   | Q                                                                                                    | 已核准    | 104            | 2002000-國際暨兩岸事務處 | 2002000-Y1040003 | 學年度預算 | 國際學術交流(2+2program) | 1,760,000 | 3              |     |
| ÷                   | 0                                                                                                    | 已核准    | 104            | 2002000-國際暨兩岸事務處 | 2002000-Y1040002 | 學年度預算 | 國際學術交流             | 4,160,000 | 2              |     |

(2). 查詢範例為:查詢計畫編號為「2002000-Y1040005」的學年度預算。

A:計畫編號欄位,請輸入「2002000-Y1040005」。

B:點擊【查詢】按鈕。

| æ                      | D21            | 10 單     | 位予             | <b>〔算編列</b>        | ▲輸 ⊼ 20020       | 00-¥10400 | 05         |           | ý              | 0 |
|------------------------|----------------|----------|----------------|--------------------|------------------|-----------|------------|-----------|----------------|---|
| 選擇部門                   | : 全部           | β        |                | ~                  |                  |           |            |           |                |   |
| 計畫編號                   | : 200          | 2000-Y10 | 04000          | 5                  |                  |           |            |           |                |   |
| <sup>毎頁筆數</sup><br>預算編 | :<br> <br>列赴   | 認日       | ≦詢<br>・20      | 15/04/15 ~ 2015/04 | /30 B點選「査        | f韵」按鈕     |            |           |                |   |
| Ŵ                      | ▲ D2110 單位預算編列 |          |                |                    |                  |           |            |           |                |   |
| 選擇部門                   | : 全部           | β        |                | $\checkmark$       |                  |           |            |           |                |   |
| 計畫編號                   | : 200          | 2000-Y10 | 4000           | 5                  |                  |           |            |           |                |   |
| 毎頁筆數                   | :              | 谨        | 詢              |                    |                  |           |            |           |                |   |
| 預算編                    | 列起             | 診日:      | 20             | 15/04/15 ~ 2015/04 | /30              |           |            |           |                |   |
| 101年,                  | 1頁             | 1        |                |                    |                  |           |            |           |                |   |
| 展開 維                   | 護              | 狀態       | <u>學年</u><br>度 | <u> 897音</u>       | 計畫編號▼            | 計畫類別      | 計畫名稱       | 計畫總金額     | <u>優先</u><br>序 | 選 |
| + 9                    | <<br>€ŧ        | 核准       | 104            | 2002000-國際暨兩岸事務處   | 2002000-Y1040005 | 學年度預算     | 赴大陸高校交換生補助 | 1,000,000 | 5              |   |
|                        |                |          |                |                    |                  |           | 合計:        | 1,000,000 |                |   |
| 101年,                  | b1筆,1頁 1       |          |                |                    |                  |           |            |           |                |   |

Copyright 2006 eoffice 2007

#### 2. 如何【新增】學年度預算

(1). 在單位預算編列查詢頁面上

A:選擇部門。

B:點選【新增】按鈕。

備註:新增按鈕顯示條件為

1.在預算編列起迄日範圍內。

2.部門查詢條件不得為全部。

| ÷                    | D                                                                  | 2110 單   | 位j             | 領算編列        |                         |       |                     |              | ¢ 🕜          |
|----------------------|--------------------------------------------------------------------|----------|----------------|-------------|-------------------------|-------|---------------------|--------------|--------------|
| 選擇部                  | ###門: 1110000-會計室 ✓ <b>→→→ ▶</b> ▶ ▶ ▶ ▶ ▶ ▶ ▶ ▶ ▶ ▶ ▶ ▶ ▶ ▶ ▶ ▶ ▶ |          |                |             |                         |       |                     |              |              |
| 計畫編                  | · 畫編號:                                                             |          |                |             |                         |       |                     |              |              |
| <sup>毎頁筆</sup><br>預算 | 寶 <sub>筆數</sub> :                                                  |          |                |             |                         |       |                     |              |              |
| □新                   | ₩ Q                                                                | 」2 筆,1 頁 | 1              |             |                         |       |                     |              |              |
| 展開                   | 維護                                                                 | 狀態       | <u>學年</u><br>度 | <u> </u>    | <u>計<del>畫</del>編號▼</u> | 計畫類別  | <u>計畫名稱</u>         | <u>計畫總金額</u> | <u>愛先序</u> 選 |
| ÷                    | ۹ 🛽                                                                | 會計室初審    | 104            | 1110000-會計室 | 1110000-Y1040010        | 學年度預算 | test計畫名稱            | 10,000 g     | 3            |
| ÷                    | ۹ 📝                                                                | 已核准      | 104            | 1110000-會計室 | 1110000-Y1040009        | 學年度預算 | 全校系統補強及維護費(103學年保留) | 1,044,400    |              |
|                      |                                                                    |          |                |             |                         |       | 合計:                 | 1,054,400    |              |
|                      | 全部選取 全部取消 刪除記錄 變更優先序 送下一階段審核                                       |          |                |             |                         |       |                     |              |              |
| □ 3 ± F <sup>1</sup> | 結                                                                  |          |                |             |                         |       |                     |              |              |

(2). 進入主單新增頁面後

A:填寫主單編輯區塊。

B:點擊【確認】按鈕。

備註:欄位名稱\*藍字為必填欄位。

| <b>逊</b> D2110 單 | 位預算編列 新增 <b>圣 《 🔅 ②</b>                                                                                                    |
|------------------|----------------------------------------------------------------------------------------------------|
| 主單               |                                                                                                    |
| 音昂門              | 1110000-會計室                                                                                                    |
| *計畫類別            | 学校經費                                                                                                    |
| *計畫補助單位          | 学校 イ                                                                                                    |
| 計畫學年度            | 104                                                                                                    |
| 計畫編號             | 1110000-61040001 計畫編號規則:「部門號編號」-「計畫類別」「計畫學年度」「流水號(四碼)」                                                                                                    |
| *計畫名稱            | 新婚計劃名稱                                                                                                    |
| 優先序              | 9 備註:諸填寫數字,數字越小重要性越大,主要提供預算增減依據                                                                                                    |
| 優先順序說明           |                                                                                                    |
| *執行期間            | 1       1       1       1       1       1       1       1       1       1       1       1       1       1       1       1       1       1       1       1       1       1       1       1       1       1       1       1       1       1       1       1       1       1       1       1       1       1       1       1       1       1       1       1       1       1       1       1       1       1       1       1       1       1       1       1       1       1       1       1       1       1       1       1       1       1       1       1       1       1       1       1       1       1       1       1       1       1       1       1       1       1       1       1       1       1       1       1       1       1       1       1       1       1       1       1       1       1       1       1       1       1       1       1       1       1       1       1       1       1       1       1       1       1       1       1       1       1       1 |

(3). 跳出彈跳視窗「你要繼續新增預算明細嗎?」。

A:點選「確定」按鈕。

備註:若選擇「取消」則會跳回主單。

| 網頁訊 |                |
|-----|----------------|
|     | ? 你要繼續新增預算明細嗎? |
|     | 確定取消           |
| _   |                |
|     | A點選「確定」<br>按鈕  |

備註 2: 要進入明細新增頁面除了上述方法外,亦可在明細瀏覽頁上點選

## 新增進入,如下圖。

| æ         | D2110 單位預算編列 🦏 | 點選「新增」按鈕可進入 |
|-----------|----------------|-------------|
| <u>主單</u> | 明細 附件          | 編輯貝囬        |
| 新増        | 查無資料紀錄!        |             |

Copyright 2006 eoffice 2007

(4). 直接進入明細新增頁面後

A:填寫明細編輯區塊

B:點選「確認」按鈕

| 🙀 D2110 單位預算編列 新增                     | ₹ ÷ \$ 0                         |
|---------------------------------------|----------------------------------|
| 主單 明細 附件                              |                                  |
| 部門 1110000-會計室                        | *預算編號 1110000-G1040001-001       |
| *單位年度計畫 104                           | *單位 次 🗸                          |
| *預算摘委                                 | *數量 2                            |
| · · · · · · · · · · · · · · · · · · · | *單價 [1950]                       |
|                                       | *總額 4000 無條件進位至千元,查際金額為: 3900    |
|                                       | *計算標準及說明                         |
|                                       | Copyright 2006 eoffice 200       |
| A填寫明細編輯區塊                             | B點選「確認」按鈕<br><sup>確認</sup> 取消 《原 |

(5). 跳出彈跳視窗「你要繼續新增預算明細嗎?」

A:點選「取消」按鈕。

備註:點選「確認」可繼續新增預算明細。

| 網頁訊息 |            |
|------|------------|
| 2    | 你要繼續新增明細嗎? |
|      | 確定 取消      |
|      | +          |
|      | A點選「取消」按鈕  |

(6). 跳回單位預算編列明細瀏覽頁。

| *         | D2110 單位:            | 預算編列         | 明細   |                      |                   |                    |                      |              | · 🗿  | ۵ 🎝 |
|-----------|----------------------|--------------|------|----------------------|-------------------|--------------------|----------------------|--------------|------|-----|
| <u>主單</u> | 明細 附件                |              |      |                      |                   |                    |                      |              |      |     |
| ]新城       | \$                   |              |      |                      |                   |                    |                      |              |      |     |
| 維護        | 預算編號                 | 會計科目         | 預算摘要 | 計算標準及說明              | <u>原始</u><br>編列金額 | <u>會計室</u><br>初審金額 | <u>預算委員會</u><br>審核金額 | 核定金額         | 跨部門  | 選   |
| ۹ 🌶       | 1110000-01040001-001 | 1112<br>庫存現金 | 預算摘要 | 預算摘要,2次*1950=3900元整。 | 4,000             | 4,000<br>備註:       | 4,000<br>備註:         | 4,000<br>備註: | 編輯部門 |     |
|           |                      |              |      | 合計:                  | 4,000             | 4,000              | 4,000                | 4,000        |      |     |
|           |                      |              |      |                      |                   |                    | 全部選取                 | 全部取消         | 刪除記錄 | 儲存  |
| 一新城       | <b>*</b>             |              |      |                      |                   |                    |                      |              |      |     |

## (7). 跳回單位預算編列查詢頁面。

| Ŵ   | ▲ D2110 單位預算編列                  |           |                |             |                  |       |                     |                                 |  |  |  |
|-----|---------------------------------|-----------|----------------|-------------|------------------|-------|---------------------|---------------------------------|--|--|--|
| 選擇部 | 8 <b>P9 :</b>                   | 1110000-會 | 計室             | ~           |                  |       |                     |                                 |  |  |  |
| 計畫編 | 計畫編號:                           |           |                |             |                  |       |                     |                                 |  |  |  |
| 毎頁筆 | 毎頁筆數: 査論 査論                     |           |                |             |                  |       |                     |                                 |  |  |  |
| 預算  | 損算編列起記日:2015/04/15 ~ 2015/04/30 |           |                |             |                  |       |                     |                                 |  |  |  |
|     | □新増   □3 筆,1頁 1                 |           |                |             |                  |       |                     |                                 |  |  |  |
| 展開  | 維護                              | 狀態        | <u>學年</u><br>度 | <u>月月3日</u> | 計畫編號▼            | 計畫類別  | <u>計畫名稱</u>         | <u>計畫總金額</u> 優先序 <mark>選</mark> |  |  |  |
| +   | ۹.                              | 會計室初審     | 104            | 1110000-會計室 | 1110000-Y1040010 | 學年度預算 | test計畫名稱            | 10,000 8                        |  |  |  |
| +   | ۹ ]                             | 已核准       | 104            | 1110000-會計室 | 1110000-Y1040009 | 學年度預算 | 全校系統補強及維護費(103學年保留) | 1,044,400                       |  |  |  |
| Ð   | ۹ ]                             | 原始編列      | 104            | 1110000-會計室 | 1110000-G1040001 | 學校經費  | 新增計劃名稱              | 4,000 9                         |  |  |  |
|     |                                 |           |                |             |                  |       | 合計:                 | 1,058,400                       |  |  |  |
|     |                                 |           |                |             |                  |       | 全部選取 全部取消 刪除記錄 變更優  | 先序 送下一階段審核                      |  |  |  |
| 新   | <b>*  </b> Q                    | b3 筆,1 頁  | 1              |             |                  |       |                     |                                 |  |  |  |

Copyright 2006 eoffice 2007

#### 3. 如何【修改】單位預算編列

- (1). 在單位預算編列查詢頁面上
  - A:選擇部門。
  - B:點選「修改」按鈕。

備註:修改按鈕顯示條件為

1.在預算編列起迄日範圍內。

2.部門查詢條件不得為全部。

| ֎ D2110 單位預算編列                      | ▲灈擇部門                   |       |                     | Ø Ø                |  |  |  |  |  |  |
|-------------------------------------|-------------------------|-------|---------------------|--------------------|--|--|--|--|--|--|
| 選擇部門: 1110000-會計室 🗸                 |                         |       |                     |                    |  |  |  |  |  |  |
| 計畫編號: 查詢                            |                         | B點選「  | 修改」按鈕               |                    |  |  |  |  |  |  |
| 預算編列起訖日:2015/04/15 ~ 2015/04/30     |                         |       |                     |                    |  |  |  |  |  |  |
| □新増Ⅰ□3 筆,1 頁 1                      |                         |       |                     |                    |  |  |  |  |  |  |
| 展開維護 世際 度 部門                        | <u>計<del>畫</del>編號▼</u> | 計畫類別  | <u>計畫名稱</u>         | <u>計畫總金額 優先序</u> 選 |  |  |  |  |  |  |
| 田 Q 2 會計室初審 104 1110000-會計室         | 1110000-Y1040010        | 學年度預算 | test計畫名稱            | 10,000 8           |  |  |  |  |  |  |
| 田 ○ 2 2 2 2 2 2 2 2 2 2 2 2 2 2 2 2 | 1110000-Y1040009        | 學年度預算 | 全校系統補強及維護費(103學年保留) | 1,044,400          |  |  |  |  |  |  |
| 田 ○ 2 原始編列 104 1110000-會計室          | 1110000-G1040001        | 學校經費  | 新增計劃名稱              | 4,000 9            |  |  |  |  |  |  |
|                                     |                         |       | 合計:                 | 1,058,400          |  |  |  |  |  |  |
|                                     |                         |       | 全部選取 全部取消 刪除記錄 變更優  | 先序 送下一階段審核         |  |  |  |  |  |  |
| 新增103 筆11頁 1                        |                         |       |                     |                    |  |  |  |  |  |  |

copyright 2000 corrice 20

(2). 進入主單修改頁面後。

A:填寫修改編輯區塊

B:點選「確認」按鈕。

| <b>逊</b> D2110 單 | 位預算編列 <sup>修改</sup><br>▲ <b>店寫主 閉線 輯 欄</b> 位          |                 | ¢ 🕜     |
|------------------|-------------------------------------------------------|-----------------|---------|
| 主單 明細 🛚          |                                                       |                 |         |
| 音彫門              | 1110000-會計室                                           |                 |         |
| *計畫類別            | 學校經費                                                  |                 |         |
| *計畫補助單位          | 廠商 く                                                  |                 |         |
| 計畫學年度            | 104                                                   |                 |         |
| 計畫編號             | 1110000-G1040001 計畫編號規則:「部門編號」-「計畫類別」「計畫學年度」「流水號(四碼)」 |                 |         |
| *計畫名稱            | 修改計劃名稱                                                |                 |         |
| 優先序              | 9 備註:諸填寫數字,數字越小重要性越大,主要提供預算增減依據                       |                 |         |
|                  | 測試修改用                                                 | B點選「確認」按鈕       |         |
| 優先順序說明           |                                                       |                 |         |
|                  |                                                       | 9 🔨             |         |
| *執行期間            | 起: 2015-08-01 (例: 2013-08-01)                         | $\backslash$    |         |
|                  | 迄:2016-07-31 (例:2014-07-31)                           |                 | -       |
|                  |                                                       | <b>一確認</b> - 取消 | 復県 1007 |

## (3). 跳回單位預算編列查詢頁面。

| ×                                    | <ul> <li>▶ D2110 單位預算編列</li> <li>▶ D2110 單位預算編列</li> </ul> |         |                     |             |                  |       |                     |             |  |  |  |  |
|--------------------------------------|------------------------------------------------------------|---------|---------------------|-------------|------------------|-------|---------------------|-------------|--|--|--|--|
| 選擇部<br>計畫編<br>毎頁筆<br><mark>預算</mark> | BJ军部門: 1110000-會計室 ✓ it畫編號:                                |         |                     |             |                  |       |                     |             |  |  |  |  |
| 展開                                   | 維護                                                         | 状態      | -<br><u>學年</u><br>度 | 音程門         | 計畫編號▼            | 計畫類別  | <u>計畫名稱</u>         | 計畫總金額 優先序 選 |  |  |  |  |
| ÷                                    | ٥.                                                         | 會計室初審   | 104                 | 1110000-會計室 | 1110000-Y1040010 | 學年度預算 | test計畫名稱            | 10,000 8    |  |  |  |  |
| +                                    | م ]                                                        | 已核准     | 104                 | 1110000-會計室 | 1110000-Y1040009 | 學年度預算 | 全校系統補強及維護費(103學年保留) | 1,044,400   |  |  |  |  |
| €                                    | ۵ ]                                                        | 原始編列    | 104                 | 1110000-會計室 | 1110000-G1040001 | 學校經費  | 修改計劃名稱              | 4,000 9     |  |  |  |  |
|                                      |                                                            |         |                     |             |                  |       | 合計:                 | 1,058,400   |  |  |  |  |
|                                      |                                                            |         |                     |             |                  |       | 全部選取 全部取消 刪除記錄 變更優  | 先序 送下一階段審核  |  |  |  |  |
| ]新                                   | <b>*  </b> Q                                               | 3 筆,1 頁 | 1                   |             |                  |       |                     |             |  |  |  |  |

Copyright 2006 eoffice 2007

#### 4. 如何【修改】單位預算編列明細

(1). 在單位預算編列查詢頁面上

A:選擇部門。

B:點選「修改」按鈕。

備註:修改按鈕顯示條件為

1.在預算編列起迄日範圍內。

2.部門查詢條件不得為全部。

| 😧 D2110 單位預算編列                  | A選擇部門            |              |                     | ۵ 🍫                |  |  |  |  |  |  |  |
|---------------------------------|------------------|--------------|---------------------|--------------------|--|--|--|--|--|--|--|
| 選擇部門: 1110000-會計室 🗸 🗸 🗸         | THE PARTY        | 1            |                     |                    |  |  |  |  |  |  |  |
| 計畫編號:                           |                  | D 1211-388 [ |                     |                    |  |  |  |  |  |  |  |
| □ 査詢 □ 査詢 ■ B 話 送 「修 収 」 按 鈕    |                  |              |                     |                    |  |  |  |  |  |  |  |
| 損算編列起訖日:2015/04/15 ~ 2015/04/30 |                  |              |                     |                    |  |  |  |  |  |  |  |
|                                 | □新増   □3 筆,1頁 1  |              |                     |                    |  |  |  |  |  |  |  |
| 展開 維護 武憲 覺生 部門                  | 計畫編號▼            | 計畫類別         | <u>計畫名稱</u>         | <u>計畫總金額</u> 優先序 選 |  |  |  |  |  |  |  |
| 田 Q 2 會計室初審 104 1110000-會計室     | 1110000-Y1040010 | 學年度預算        | test計畫名稱            | 10,000 8           |  |  |  |  |  |  |  |
| 王 Q 2 已核准 104 1110000-會計室       | 1110000-Y1040009 | 學年度預算        | 全校系統補強及維護費(103學年保留) | 1,044,400          |  |  |  |  |  |  |  |
| 王 🔍 🥂 原始編列 104 1110000-會計室      | 1110000-G1040001 | 學校經費         | 新增計劃名稱              | 4,000 9            |  |  |  |  |  |  |  |
|                                 |                  |              | 合計:                 | 1,058,400          |  |  |  |  |  |  |  |
| 全部選取 全部取消 刪除記錄 變更優先序 送下一階段審核    |                  |              |                     |                    |  |  |  |  |  |  |  |
| )新增10/3 筆11頁 1                  |                  |              |                     |                    |  |  |  |  |  |  |  |

(2). 進入主單修改頁面後。

A:點選「明細」頁籤。

| <ul> <li>D2110 單</li> <li>主單 明細 图</li> </ul> | 位預算編列 @改<br>▲點選「明細」頁 <b>籤</b><br>##                        |
|----------------------------------------------|------------------------------------------------------------|
|                                              | 1110000-會計室                                                |
| *計畫類別                                        | 学校経費                                                       |
| *計畫補助單位                                      | 廠商                                                         |
| 計畫學年度                                        | 104                                                        |
| 計畫編號                                         | 1110000-61040001 計畫編號規則:「部門編號」-「計畫類別」「計畫學年度」「流水號(四碼)」      |
| *計畫名稱                                        | 修改計劃名稱                                                     |
| 優先序                                          | 9 備註:諸填寫數字,數字越小重要性越大,主要提供預算增減依據                            |
| 優先順序說明                                       | 測試修改用 備註:字數125個字內,主要針對優先序順序進行說明                            |
| *執行期間                                        | 起:2015-08-01 (例:2013-08-01)<br>这:2016-07-31 (例:2014-07-31) |

(3). 進入明細瀏覽頁後。

A:點選明細「修改」按鈕。

| *         | D2110 單位                                                                                                    | 預算編列         | 明細   | <b>選「修み,按</b> 纽      |                   |                    |                             |              | <b>₹</b> ∉ ¢ | ۵ 🔇 |  |
|-----------|----------------------------------------------------------------------------------------------------|--------------|------|----------------------|-------------------|--------------------|-----------------------------|--------------|--------------|-----|--|
| <u>主單</u> | 明細                                                                                                    |              |      | 医 修改 ] 汝虹            |                   |                    |                             |              |              |     |  |
| □新増       | 11                                                                                                    |              |      |                      |                   |                    |                             |              |              |     |  |
| 維護        | 預算編號                                                                                                    | 會計科目         | 預算摘要 | 計算標準及說明              | <u>原始</u><br>編列金額 | <u>會計室</u><br>初審金額 | <u>預算委員會</u><br><u>審核金額</u> | 核定金額         | 跨部門          | 選   |  |
| ¢, 🚺      | 110000-G1040001-00                                                                                                    | 1112<br>庫存現金 | 預算摘要 | 預算摘要,2次*1950=3900元整。 | 4,000             | 4,000<br>備註:       | 4,000<br>備註:                | 4,000<br>備註: | 編輯部門         |     |  |
|           |                                                                                                    |              |      | 合計:                  | 4,000             | 4,000              | 4,000                       | 4,000        |              |     |  |
|           | 全部選取 全部取消 刪除記錄 儲存                                                                                                    |              |      |                      |                   |                    |                             |              |              |     |  |
| ──新増      | 〕新增   · · |              |      |                      |                   |                    |                             |              |              |     |  |

(4). 進入明細修改頁面後。

A:明細修改編輯區塊

B:點選「確認」按鈕。

備註:預算摘要、數量、單位、單價及總計 使用者填寫完畢後自動產生

文字在計算標準及說明欄裡面(如\*預算摘要3月\*850=2550元整)

| <b>發</b> D2110 單 | 位預算編列修改     | A填寫明細編輯區塊 |          | ₹ <b>♦ 🕸 ⊘</b>                                                  |
|------------------|-------------|-----------|----------|-----------------------------------------------------------------|
| 主單明細             | 时件          |           |          |                                                                 |
| 音移門              | 1110000-會計室 |           | *預算編號    | 1110000-G1040001-001                                            |
| *單位年度計畫          | 104         |           | *單位      | 月月~                                                             |
| *預算摘要            | *預算摘要       |           | *數量      | 3                                                               |
| *會計科目            | 1111 零用金及週  | 專金        | *單價      | 850                                                             |
| *經費來源            | 疑補助款 イ      |           | *總額      | 3000 無條件進位至千元,實際金額為: 2550                                       |
|                  |             |           | *計算標準及說明 | *預算摘要,3月*850=2550元整。<br>*諸簡要說明預算使用期程,計算方式,工作重點<br>*摘位字數限制為250個字 |
|                  |             |           |          | Copyright 2006 eoffice 2007                                     |
|                  |             |           |          | B點選「確認」<br>按鈕<br><u>確認</u> 取消 <sup>復原</sup>                     |

(5). 跳回部門年度計劃明細瀏覽頁

A:點選「主單」頁籤。

| ġ        | D2110 單位             | 預算編列                | 明細    |                      |                   |              |                             |              | <b>æ</b> 🔶 🔇 | ۵ 🔇 |
|----------|----------------------|---------------------|-------|----------------------|-------------------|--------------|-----------------------------|--------------|--------------|-----|
| <u>Ì</u> | 明細的性                 |                     |       |                      |                   |              |                             |              |              |     |
| 副新       |                      |                     |       |                      |                   |              |                             |              |              |     |
| 維護       | 預算編號                 | 會計科目                | 預算摘要  | 計算標準及說明              | <u>原始</u><br>編列金額 | <u> </u>     | <u>預算委員會</u><br><u>審核金額</u> | 核定金額         | 跨部門          | 選   |
| ۹ 🛛      | 1110000-G1040001-001 | 1111<br>零用金及週轉<br>金 | *預算摘要 | *預算摘要,3月*850=2550元整。 | 3,000             | 3,000<br>備註: | 3,000<br>備註:                | 3,000<br>備註: | 編輯部門         |     |
|          |                      |                     |       | 合計:                  | 3,000             | 3,000        | 3,000                       | 3,000        |              |     |
|          |                      |                     |       |                      |                   |              | 全部選取                        | 全部取消         | 刪除記錄         | 儲存  |
| 副新       | 增                    |                     |       |                      |                   |              |                             |              |              |     |

## 5. 如何【送審】單位預算編列

(1). 在單位預算編列查詢頁面上

A:勾選「選」欄位要送審資料的方框

B:點選「送下一階段審核」按鈕。

| Ŵ                                                                                   | <ul> <li>D2110 單位預算編列</li> <li>D2110 單位預算編列</li> <li>Q</li> </ul> |         |                |             |                  |       |                     |            |           |    |  |  |  |
|-------------------------------------------------------------------------------------|-------------------------------------------------------------------|---------|----------------|-------------|------------------|-------|---------------------|------------|-----------|----|--|--|--|
| 選擇部門: 1110000-會計室 ✓       計畫編號:     B點選「送下一階段」     ▲勾選「選」       每日等曲:     實驗     按鈕 |                                                                   |         |                |             |                  |       |                     |            |           | 立框 |  |  |  |
| 母員<br>預算<br>□新                                                                      | #### · · · · · · · · · · · · · · · · ·                            |         |                |             |                  |       |                     |            |           |    |  |  |  |
| 展開                                                                                  | 維護                                                                | 狀態      | <u>學年</u><br>度 | 音鬥          | 計畫編號▼            | 計畫類別  | 計畫名稱                | <u>計</u> 5 | 畫總金額 優先序  | 選  |  |  |  |
| ÷                                                                                   | ۹ 🛛                                                               | 會計室初審   | 104            | 1110000-會計室 | 1110000-Y1040010 | 學年度預算 | test計畫名稱            |            | 10,000 8  |    |  |  |  |
| +                                                                                   | م 👤                                                               | 已核准     | 104            | 1110000-會計室 | 1110000-Y1040009 | 學年度預算 | 全校系統補強及維護費(103學年保留) |            | 1,044,400 |    |  |  |  |
| +                                                                                   | ۹ 🛛                                                               | 原始編列    | 104            | 1110000-會計室 | 1110000-G1040001 | 學校經費  | 修改計劃名稱              |            | 3,000 9   |    |  |  |  |
|                                                                                     | 合計: 1,057,400                                                     |         |                |             |                  |       |                     |            |           |    |  |  |  |
|                                                                                     | 全部選取 全部取消 刪除記錄 變更優先序 送下一階段審核                                      |         |                |             |                  |       |                     |            |           |    |  |  |  |
| ]新                                                                                  | <b>*  </b> Ę                                                      | 3 筆,1 頁 | 1              |             |                  |       |                     |            |           |    |  |  |  |

Copyright 2006 eoffice 2007

(2). 跳出彈跳視窗「是否確定送下一階段審核?」

A:點選「確定」按鈕。

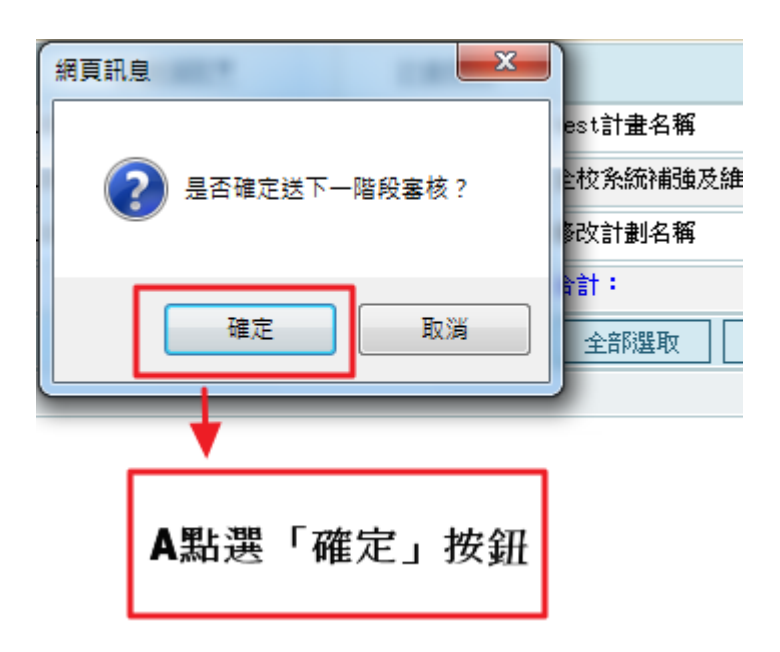

#### (3). 跳回單位預算編列查詢頁面

| ×                       | ▲ D2110 單位預算編列               |       |                |             |                  |       |                     |                    |  |  |  |  |
|-------------------------|------------------------------|-------|----------------|-------------|------------------|-------|---------------------|--------------------|--|--|--|--|
| 選擇部<br>計畫編<br>毎頁筆<br>預算 | 醫擇部門: 1110000-會計室 ✓ 計畫編號:    |       |                |             |                  |       |                     |                    |  |  |  |  |
| □新                      | □新増Ⅰ□3 筆・1 頁 1               |       |                |             |                  |       |                     |                    |  |  |  |  |
| 展開                      | 維護                           | 狀態    | <u>學年</u><br>度 | <u> 門利音</u> | 計畫編號▼            | 計畫類別  | 計畫名稱                | <u>計畫總金額</u> 優先序 選 |  |  |  |  |
| Ŧ                       | ۹ 🛛                          | 會計室初審 | 104            | 1110000-會計室 | 1110000-Y1040010 | 學年度預算 | test計畫名稱            | 10,000 8           |  |  |  |  |
| +                       | ۹ 🛽                          | 已核准   | 104            | 1110000-會計室 | 1110000-Y1040009 | 學年度預算 | 全校系統補強及維護費(103學年保留) | 1,044,400          |  |  |  |  |
| Ð                       | ۹ 🛛                          | 會計室初審 | 104            | 1110000-會計室 | 1110000-G1040001 | 學校經費  | 修改計劃名稱              | 3,000 9            |  |  |  |  |
|                         |                              |       |                |             |                  |       | 合計:                 | 1,057,400          |  |  |  |  |
|                         | 全部選取 全部取消 刪除記錄 變更優先序 送下一階段審核 |       |                |             |                  |       |                     |                    |  |  |  |  |
| ]新5                     | <b>*  </b> Q                 | 3筆,1頁 | 1              |             |                  |       |                     |                    |  |  |  |  |

Copyright 2006 eoffice 2007

## 備註:審核分為「原始編列」、「會計室初審」、「預算委員會審核」、「核定後」四階

段。

- 6. 如何【删除】單位預算編列
  - (1). 在單位預算編列查詢頁面上。
    - A: 選取部門。
    - B:勾選「選」欄位要刪除資料的方框。
    - C:點選「刪除記錄」按鈕。
    - 備註:刪除方框顯示條件為
    - 1.在預算編列起迄日範圍內。
    - 2.部門查詢條件不得為全部。

| **                                                                                                    | ▶ D2110 單位預算編列 ▲選擇部門         |       |                |             |                  |       |                     |  |                    |  |  |  |  |
|----------------------------------------------------------------------------------------------------|------------------------------|-------|----------------|-------------|------------------|-------|---------------------|--|--------------------|--|--|--|--|
| 選擇音                                                                                                    | 選擇部門: 1110000-會計室 ■ B勾選      |       |                |             |                  |       |                     |  |                    |  |  |  |  |
| <b>T</b> 畫編號: <b>G</b><br><b>G</b><br><b>G</b><br><b>G</b><br><b>G</b><br><b>G</b><br><b>G</b><br><b>G</b> |                              |       |                |             |                  |       |                     |  |                    |  |  |  |  |
| 月昇昇補了Upela2日・2013/04/13 ~ 2010/03/05                                                                       |                              |       |                |             |                  |       |                     |  |                    |  |  |  |  |
| 展開                                                                                                    | 維護                           | 狀態    | <u>學年</u><br>度 | <u> 門引音</u> | 計畫編號▼            | 計畫類別  | 計畫名稱                |  | <u>計畫總金額</u> 優先序 選 |  |  |  |  |
| ÷                                                                                                    | ۹ 🛛                          | 會計室初審 | 104            | 1110000-會計室 | 1110000-Y1040010 | 學年度預算 | test計畫名稱            |  | 10,000 8           |  |  |  |  |
| +                                                                                                    | م ]                          | 已核准   | 104            | 1110000-會計室 | 1110000-Y1040009 | 學年度預算 | 全校系統補強及維護費(103學年保留) |  | 1,044,400          |  |  |  |  |
| ÷                                                                                                    | ٩ ]                          | 原始編列  | 104            | 1110000-會計室 | 1110000-G1040001 | 學校經費  | 修改計劃名稱              |  | 09 🗸               |  |  |  |  |
|                                                                                                    |                              |       |                |             |                  |       | 合計:                 |  | 1,054,400          |  |  |  |  |
|                                                                                                    | 全部選取 全部取消 刪除記錄 變更優先序 送下一階段審核 |       |                |             |                  |       |                     |  |                    |  |  |  |  |
| 同新                                                                                                    | 增一日                          | 3筆,1頁 | 1              |             |                  |       |                     |  |                    |  |  |  |  |

Copyright 2006 eoffice 2007

- (2). 跳出彈跳視窗。
  - A:點選「確定」按鈕。

| 網頁訊息          |                                 |
|---------------|---------------------------------|
| 2 是否確定刪除資料!!  | test計畫名稱<br>全校系統補強及維護<br>修改計劃名稱 |
| 確定取消          | 合計:<br><u> 全部選取</u> 全           |
| ▲<br>點選「確定」按鈕 | 4                               |

(3). 跳回單位預算編列查詢頁面。

## 備註:若直接刪除單位預算編列查詢頁面上的資料,則會直接刪除明細

的值。

| ġ.                      | D                                                                        | 2110 單 | 位引             | 領算編列         |                  |       |                     | Ø Ø                             |  |  |  |  |  |
|-------------------------|--------------------------------------------------------------------------|--------|----------------|--------------|------------------|-------|---------------------|---------------------------------|--|--|--|--|--|
| 選擇部<br>計畫線<br>毎頁筆<br>預算 | ###FP1: 1110000-會計室<br>*<br>*<br>#編號:<br>項筆數:                            |        |                |              |                  |       |                     |                                 |  |  |  |  |  |
| 展開                      | 維護                                                                       | 狀態     | <u>學年</u><br>度 | <u> 晋</u> 7百 | 計畫編號▼            | 計畫類別  | 計畫名稱                | <u>計畫總金額</u> 優先序 <mark>選</mark> |  |  |  |  |  |
| Đ                       | ۹ 🏿                                                                      | 會計室初審  | 104            | 1110000-會計室  | 1110000-Y1040010 | 學年度預算 | test計畫名稱            | 10,000 8                        |  |  |  |  |  |
| Đ                       | ۹ 🎽                                                                      | 已核准    | 104            | 1110000-會計室  | 1110000-Y1040009 | 學年度預算 | 全校系統補強及維護費(103學年保留) | 1,044,400                       |  |  |  |  |  |
|                         |                                                                          |        |                |              |                  |       | 合計:                 | 1,054,400                       |  |  |  |  |  |
| 同新                      | 全部選取     全部取消     刪除記錄     變更優先序     送下一階段審核       新増     D-2 筆,1頁     1 |        |                |              |                  |       |                     |                                 |  |  |  |  |  |

19

#### 7. 如何【作廢】單位預算編列明細

(1). 在單位預算編列查詢頁面上

A:選擇部門。

B:點選「修改」按鈕。

備註:修改按鈕顯示條件為

1.在預算編列起迄日範圍內。

2.部門查詢條件不得為全部。

| 2110 單位預算編列                                                                                                    | ▲選擇部門                                 |             |                     | 🔇 🖏                             |
|----------------------------------------------------------------------------------------------------|---------------------------------------|-------------|---------------------|---------------------------------|
| 選擇部門: 1110000-會計室 🗸                                                                                                    |                                       |             |                     |                                 |
| 計畫編號:                                                                                                    |                                       | D 821-388 [ | 1/2 + + + + + +     |                                 |
|                                                                                                    | · · · · · · · · · · · · · · · · · · · | D和进「        | 修政」按鈕               |                                 |
| 損算編列起記日:2015/04/15 ~ 2015/04                                                                                                    | 1/30                                  |             |                     |                                 |
| □新増 13 筆,1頁 1                                                                                                    |                                       |             |                     |                                 |
| 展開維護 世際 度 部門                                                                                                    | 計畫編號▼                                 | 計畫類別        | 計畫名稱                | <u>計畫總金額</u> 優先序 <mark>選</mark> |
| 田 · · · · · · · · · · · · · · · · ·                                                                                                    | 1110000-Y1040010                      | 學年度預算       | test計畫名稱            | 10,000 8                        |
| 田 · · · · · · · · · · · · · · · · ·                                                                                                    | 1110000-Y1040009                      | 學年度預算       | 全校系統補強及維護費(103學年保留) | 1,044,400                       |
| 田 (1110000-會計室)     田 (1110000-會計室)     田 (1110000-1)     田 (1110000-1)      田 (1110000-1)     田 (1110000-1)     田 (1110000-1)     田 (1110000-1) | 1110000-G1040001                      | 學校經費        | 新增計劃名稱              | 4,000 9                         |
|                                                                                                    |                                       |             | 合計:                 | 1,058,400                       |
|                                                                                                    |                                       |             | 全部選取 全部取消 刪除記錄 變更優  | 洗序 送下一階段審核                      |
| □新増   □,3 筆,1 頁 1                                                                                                    |                                       |             |                     |                                 |

opyright 2006 eoffice 2007

(2). 進入主單修改頁面後。

A:點選「明細」頁籤。

| 通   D2110 單     主單   9組 | 位預算編列 <sup>修改</sup><br>▲點選「明細」頁籤                                               |
|-------------------------|--------------------------------------------------------------------------------|
| 音彫門                     | 1110000-會計室                                                                    |
| *計畫類別                   | 学校経費                                                                           |
| *計畫補助單位                 | 廠商                                                                             |
| 計畫學年度                   | 104                                                                            |
| 計畫編號                    | 1110000-61040001 計畫編號規則:「部門隖鏡」-「計畫類別」「計畫學年度」「流水號(四碼)」                          |
| *計畫名稱                   | 修改計劃名稱                                                                         |
| 優先序                     | 9 備註:諸填寫數字,數字越小重要性越大,主要提供預算增減依據                                                |
| 優先順序說明                  | 测试修改用                                                                          |
| *執行期間                   | 起: 2015-08-01 (例: 2013-08-01)<br>迄: 2016-07-31 (例: 2014-07-31)<br>確認 取消 復同 007 |

(3). 進入明細瀏覽頁後。

A:勾選「選」欄位要作廢資料的方框

B:點選「刪除記錄」按鈕。

| Ŵ         | D2110 單位到            | 領算編列                | 明細    |                      |     |                   |              | A勾選                         | 「選」欄位        | :要            | ۵ 🇳      |
|-----------|----------------------|---------------------|-------|----------------------|-----|-------------------|--------------|-----------------------------|--------------|---------------|----------|
| <u>主單</u> | <u>明細</u>            |                     |       |                      |     |                   |              | 刪除                          | 資料方框         |               |          |
| 副新聞       | <b>*</b>             |                     |       |                      |     |                   |              |                             |              |               | <b>\</b> |
| 維護        | 預算編號                 | 會計科目                | 預算摘要  | 計算標準及說明              |     | <u>原始</u><br>編列金額 | <u> </u>     | <u>預算委員會</u><br><u>審核金額</u> | 核定金額         | 跨部門           | 選        |
| ۹.        | 1110000-G1040001-001 | 1111<br>零用金及週轉<br>金 | *預算摘要 | *預算摘要,3月*850=2550元整。 |     | 3,000             | 3,000<br>備註: | 3,000<br>備註:                | 3,000<br>備註: | 編輯部門          | •        |
|           |                      |                     |       | 合計:                  |     | 3,000             | 3,000        | 3,000                       | 3,00         |               |          |
|           |                      |                     |       |                      | B點選 | 「删除記              | 錄」           | 全部選取                        | 全部取消         | 刪除記錄          | 儲存       |
| 一新地       | *                    |                     |       |                      |     | 按鈕                |              |                             | Copyrig      | nt 2006 eoffi |          |

(4). 跳出彈跳視窗。

A:點選「確定」按鈕。

| ſ | 網頁訊息            | 3,000備註: |
|---|-----------------|----------|
|   |                 | 3,000    |
|   |                 |          |
|   | 一一 唯足 間标員 44 !! |          |
| l |                 |          |
| l | 確定 取消           |          |
| l |                 |          |
|   | •               |          |
|   |                 | ]        |
|   | A點選「確定」按鈕       |          |
|   |                 | -        |

(5). 跳回單位預算編列明細瀏覽頁。

備註:當刪除單位預算明細產生計劃預算編號不連續時,可透過重整預算編號重整預算編號,而重整預算編號顯示條件為時間點在預算起迄日範圍內。

| ¥     | D2110 單位預            | 質算編列                | 明細    |                      |                           |                    |                      |          | <b>*</b> | ۵ م |
|-------|----------------------|---------------------|-------|----------------------|---------------------------|--------------------|----------------------|----------|----------|-----|
| 主單    | 明細 <u>附件</u>         |                     |       |                      |                           |                    |                      |          |          |     |
| 副新城   | 曾  重整預算編號            |                     |       |                      |                           |                    |                      |          |          |     |
| 維護    | 預算編號                 | 會計科目                | 預算摘要  | 計算標準及說明              | <u>原始</u><br>編 <u>列金額</u> | <u>會計室</u><br>初審金額 | <u>預算委員會</u><br>審核金額 | 核定金額     | 跨部門      | 選   |
| ٩     | 1110000-G1040001-001 | 1111<br>零用金及週轉<br>金 | *預算摘要 | *預算摘要,3月*850=2550元整。 | 3,000                     | 3,000<br>備註:       | 3,000<br>備註:         | 0<br>備註: |          | 作廢  |
|       |                      |                     |       | 合計:                  | 3,000                     | 3,000              | 3,000                | 0        |          |     |
|       |                      |                     |       |                      |                           | [                  | 全部選取                 | 全部取消     | 除記錄      | 儲存  |
| □ 発行地 | ¥                    |                     |       |                      |                           |                    |                      |          |          |     |

Copyright 2006 eoffice 2007

#### 8. 如何【變更】優先序

(1). 在單位預算編列查詢頁面上

A:填寫「優先序」。

B:點選「變更優先序」按鈕。

備註:填寫完優先序後,會自動勾選有填寫優先序資料的方框

| Ŷ                 |                                                  |       |                |             |                  |       |                     |       |             |  |  |  |  |
|-------------------|--------------------------------------------------|-------|----------------|-------------|------------------|-------|---------------------|-------|-------------|--|--|--|--|
| 選擇音<br>計畫編<br>毎百筆 | Black Line Line Line Line Line Line Line Line    |       |                |             |                  |       |                     |       |             |  |  |  |  |
| 預算                | 預算編列起訖日:2015/04/15 ~ 2016/05/03<br>□新増Ⅰ⊙3 筆·1頁 1 |       |                |             |                  |       |                     |       |             |  |  |  |  |
| 展開                | 維護                                               | 狀態    | <u>學年</u><br>度 | 音程門         | 計畫編號▼            | 計畫類別  | 計畫名稱                | 畫信    | 總金額 優先序 選   |  |  |  |  |
| ÷                 | ٩ 🛛                                              | 會計室初審 | 104            | 1110000-會計室 | 1110000-Y1040010 | 學年度預算 | test計畫名稱            |       | 10,000 8    |  |  |  |  |
| +                 | ۹ 🗕                                              | 已核准   | 104            | 1110000-會計室 | 1110000-Y1040009 | 學年度預算 | 全校系統補強及維護費(103學年保留) |       | 1,044,400   |  |  |  |  |
| +                 | ۹ 🛛                                              | 會計室初審 | 104            | 1110000-會計室 | 1110000-G1040001 | 學校經費  | 修改計劃名稱              |       | 3,000 123 🗹 |  |  |  |  |
|                   |                                                  |       |                |             |                  |       | 合計:                 |       | 1,057,400   |  |  |  |  |
|                   |                                                  |       |                |             |                  |       | 全部選取 全部取消 刪除記錄      | 變更優先序 | 送下一階段審核     |  |  |  |  |
| ]新                | <b>8</b>   Q                                     | 3筆,1頁 | 1              |             |                  |       |                     |       |             |  |  |  |  |

Copyright 2006 eoffice 200

(2). 跳出彈跳視窗「是否修改所選取資料的優先序?」

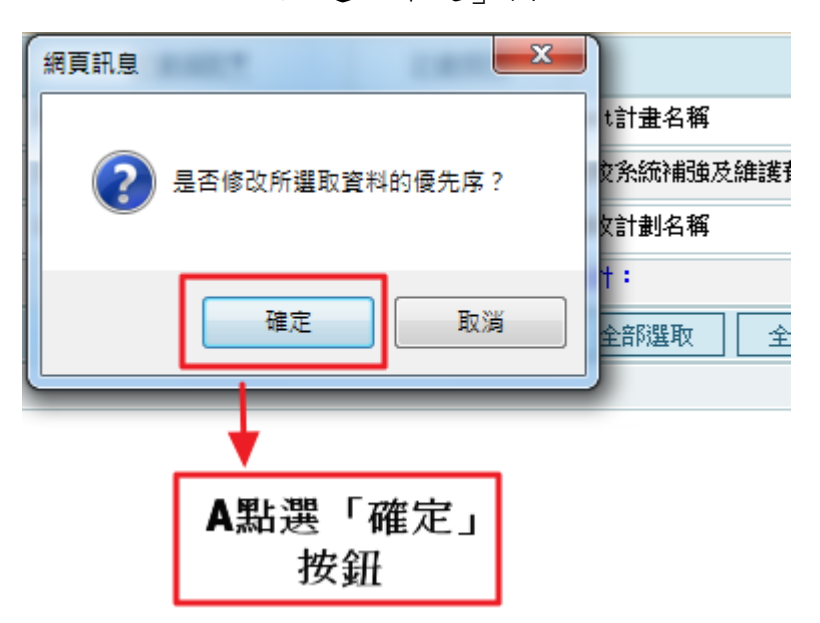

A:點選「確定」按鈕。

## (3). 跳回單位預算編列查詢頁面

#### 備註:若該部門已有所填寫的優先序,則會顯示錯誤。

| *                                    | D                                                                        | 2110 單    | 位于             | 領算編列        |                  |       |                     | Ø Ø                             |  |  |  |  |  |
|--------------------------------------|--------------------------------------------------------------------------|-----------|----------------|-------------|------------------|-------|---------------------|---------------------------------|--|--|--|--|--|
| 選擇部<br>計畫編<br>毎頁筆<br><mark>預算</mark> | は難解門: 1110000-會計室 ✓<br>計畫編號:<br>項重數:<br>頁算編列起訖曰: 2015/04/15 ~ 2016/05/03 |           |                |             |                  |       |                     |                                 |  |  |  |  |  |
| 一新增                                  | 〕新増103 筆1頁 1                                                             |           |                |             |                  |       |                     |                                 |  |  |  |  |  |
| 展開                                   | 維護                                                                       | 狀態        | <u>學年</u><br>度 | <u>音科科</u>  | 計畫編號▼            | 計畫類別  | <u>計畫名稱</u>         | <u>計畫總金額</u> 優先序 <mark>選</mark> |  |  |  |  |  |
| ÷                                    | م 🌶                                                                      | 會計室初審     | 104            | 1110000-會計室 | 1110000-Y1040010 | 學年度預算 | test計畫名稱            | 10,000 8                        |  |  |  |  |  |
| Ŧ                                    | م 🚺                                                                      | 已核准       | 104            | 1110000-會計室 | 1110000-Y1040009 | 學年度預算 | 全校系統補強及維護費(103學年保留) | 1,044,400                       |  |  |  |  |  |
| ÷                                    | ۹ 🌶                                                                      | 會計室初審     | 104            | 1110000-會計室 | 1110000-G1040001 | 學校經費  | 修改計劃名稱              | 3,000 123                       |  |  |  |  |  |
|                                      |                                                                          |           |                |             |                  |       | 合計:                 | 1,057,400                       |  |  |  |  |  |
|                                      | <b>.</b>                                                                 | 0 年 · 1 五 |                |             |                  |       | 全部選取 全部取消 刪除記錄 變更優  | 先序 送下一階段審核                      |  |  |  |  |  |
|                                      | <b>"  </b> Q                                                             | 戸車'」見     | 1              |             |                  |       |                     |                                 |  |  |  |  |  |

Copyright 2006 eoffice 200

#### 9. 如何【儲存】預算編列明細審核金額

(1). 在年度預算編列查詢頁面上,可進行修改的狀態為:

「會計室初審」、「預算委員會審核」、「核定後」。

A:狀態欄位。

B:明細審核金額欄位。

| Ŵ                                    | 1 (                                               | )2110 單                     | 位                | 預算編列                |                  |                   |            |                   |                             |                      |              | ģ         | ٥ 🔇 |
|--------------------------------------|---------------------------------------------------|-----------------------------|------------------|---------------------|------------------|-------------------|------------|-------------------|-----------------------------|----------------------|--------------|-----------|-----|
| 選擇部<br>計畫編<br>毎頁筆<br>預算              | ₿門:<br>識:<br>E數:<br>〔編3                           | 1110000-會<br>[<br>]<br>们起訖日 | 計室<br>查詢<br>: 2( | )<br>)<br>)15/04/15 | ✓<br>5 ~ 2016/05 | 7/03              | A狀態欄的      | 之                 |                             |                      |              |           |     |
| 一新                                   | 增丨、                                               | Ŋ3 筆,1 頁                    | 1                |                     |                  |                   |            |                   |                             |                      |              |           |     |
| 展開                                   | 維護                                                | 狀態                          | <u>學年</u><br>度   |                     | 部門               | 計畫編號▼             | 計畫類別       |                   | 計畫名稱                        |                      | 計畫總金         | 額優先序      | 選   |
| ÷                                    | ٩.                                                | 會計室初審                       | 104              | 1110000-會言          | 室                | 1110000-Y1040010  | 學年度預算      | test計畫名稱          |                             |                      | 1            | 0,000 8   |     |
| +                                    | Q. ]                                              | 已核准                         | 104              | 1110000-會言          | 室                | 1110000-Y1040009  | 學年度預算      | 全校系統補強及           | 維護費(103學年保留                 | 8)                   | 1,04         | 4,400     |     |
| ÷                                    | Q                                                 | 會計室初審                       | 104              | 1110000-會言          | 室                | 1110000-01040001  | 學校經費       | 修改計劃名稱            |                             |                      |              | 3,000 123 |     |
|                                      |                                                   |                             |                  |                     |                  |                   |            |                   |                             | 1,05                 | 7,400        |           |     |
|                                      | 全部選取   全部選取   ● ● ● ● ● ● ● ● ● ● ● ● ● ● ● ● ● ● |                             |                  |                     |                  |                   |            |                   |                             |                      |              |           |     |
| ]新                                   | 增   [                                             | 53 筆・1 頁                    | 1                |                     |                  |                   |            |                   |                             |                      |              |           |     |
|                                      |                                                   |                             |                  |                     |                  |                   |            |                   |                             |                      |              |           |     |
|                                      | ) D                                               | 2110 單                      | 位引               | 領算編列                | 明細               |                   |            |                   | 为四细皮中                       | ナヘ広調は                |              | T 🔶 🤅     | ٥ 🔇 |
| dite.                                | 1                                                 |                             |                  |                     |                  |                   |            |                   | 局明細番                        | ※金領懶12               |              |           |     |
| 主單                                   | <u> </u>                                          | 明細                          | <u>付件</u>        |                     |                  |                   |            |                   |                             |                      |              |           |     |
| □新                                   | ė                                                 | 重整預算                        | 编號               |                     |                  |                   |            | \<br>\            |                             |                      |              |           |     |
| 維護                                   |                                                   | 預算編號                        |                  | 會計科目                | 預算摘要             | <u>計算標準</u>       | <u>反說明</u> | <u>原始</u><br>編列金額 | <u>會計室</u><br>初審金額          | <u>預算委員會</u><br>審核金額 | 核定金額         | 跨部門       | 選   |
| ▲ 1110000-G1040001-001<br>庫存現金 *預算摘要 |                                                   |                             |                  |                     | *預算摘要            | *預算摘要,3月*850=2550 | 〕元整。       | 3,00              | 3000<br>(單位自行填寫)<br>(會計室填寫) | 3,000<br>備註:         | 3,000<br>備註: | 編輯音阿門     |     |
|                                      |                                                   |                             |                  |                     |                  | 合計:               |            | 3,00              | 0 3,000                     | 3,000                | 3,000        |           |     |
|                                      |                                                   |                             |                  |                     |                  |                   |            |                   |                             | 全部選取                 | 全部取消         | 删除記錄      | 儲存  |
| 新新                                   | 曾丨                                                |                             |                  |                     |                  |                   |            |                   |                             |                      |              |           |     |

Copyright 2006 eoffice 200

(1). 儲存範例為: 儲存計畫編號為「1110000-G1040001」、狀態為「會計室初

審」的預算編列審核金額。

A:點選計畫編號為「1110000-G1040001」、狀態為「會計室初審」的修 改按鈕。

| ۲                       |                                                                                      | 2110 單   | 位              | 預算編列        |                  |  |       |                     |           | ۵ 🏟 |  |  |  |
|-------------------------|--------------------------------------------------------------------------------------|----------|----------------|-------------|------------------|--|-------|---------------------|-----------|-----|--|--|--|
| 選擇部<br>計畫編<br>毎頁筆<br>預算 | ##P1: 111000-會計室 ✓ #編號: A點選計畫編號為「1110000-G1040001」 斯德列起訖日: 2015/04/15 ~ 2016/05/03 ✓ |          |                |             |                  |  |       |                     |           |     |  |  |  |
| 副新                      | <b>*  </b> Q                                                                         | り3 筆・1 頁 | 1              |             |                  |  |       |                     |           |     |  |  |  |
| 展開                      | 維護                                                                                   | 狀態       | <u>學年</u><br>度 | 門宿          | <u>計畫編號▼</u>     |  | 計畫類別  | 計畫名稱                | 計畫總金額 優先月 | 芝 選 |  |  |  |
| ÷                       | ٩.                                                                                   | 會計室初審    | 104            | 1110080-會計室 | 1110000-Y1040010 |  | 學年度預算 | test計畫名稱            | 10,000 8  |     |  |  |  |
| ÷                       | ٩.                                                                                   | 已核准      | 104            | 1110000-會計室 | 1110000-Y1040009 |  | 學年度預算 | 全校系統補強及維護費(103學年保留) | 1,044,400 |     |  |  |  |
| ÷                       | 9.7                                                                                  | 會計室初審    | 104            | 1110000-會計室 | 1110000-G1040001 |  | 學校經費  | 修改計劃名稱              | 3,000 123 |     |  |  |  |
|                         |                                                                                      |          |                |             |                  |  |       |                     |           |     |  |  |  |
|                         |                                                                                      |          |                |             |                  |  |       |                     |           |     |  |  |  |
| 「新                      | <b>8</b> 10                                                                          | h3 筆・1 頁 | 1              |             |                  |  |       |                     |           |     |  |  |  |

Copyright 2006 coffice 200

(2). 進入修改頁面後。

A:點選「明細」頁籤。

| D2110 單       主單     9944 | 位預算編列 <sup>修改</sup><br>▲點選「明細」頁籤                           |
|---------------------------|------------------------------------------------------------|
| 音印引                       | 1110000-會計室                                                |
| *計畫類別                     | 學校經費                                                       |
| *計畫補助單位                   | 学校 イ                                                       |
| 計畫學年度                     | 104                                                        |
| 計畫編號                      | 1110000-61040001 計畫編號規則:「部門號編號」-「計畫類別」「計畫學年度」「流水號(四碼)」     |
| *計畫名稱                     | 修改計劃名稱                                                     |
| 優先序                       | 123 備註:諸填寫數字,數字越小重要性越大,主要提供預算增減依據                          |
| 優先順序說明                    | 備註:字數125個字內,主要針對優先序順序進行說明                                  |
| *執行期間                     | 起:2015-08-01 (例:2013-08-01)<br>这:2016-07-31 (例:2014-07-31) |

(3). 進入年度預算編列明細瀏覽頁。

A:填寫「會計室初審金額」欄位。

備註:會計室人員可多填寫金額下方框(備註)說明。

B: 勾選「選」欄位要儲存金額資料的方框。

C:點選「儲存」按鈕。

| ×          | D2110 單位到                 | 預算編列         | 明細    | [               | A填寫          | 會計室初 | ]                 | Г                           | B勾選「遭                       | 矍」欄位要        | <br>儲 | ۵ 🎝 |
|------------|---------------------------|--------------|-------|-----------------|--------------|------|-------------------|-----------------------------|-----------------------------|--------------|-------|-----|
| <u>±</u> 1 | <b>単 明細 <u>附件</u></b>     |              |       |                 | 審金           | 額欄位  |                   |                             | 存金額這                        | 資料的方框        |       |     |
| 副新         | 增  重整預算編號                 |              |       |                 |              |      |                   |                             |                             |              |       |     |
| 維護         | 預算編號                      | 會計科目         | 預算摘要  | 計算構             | <u>標準及說明</u> |      | <u>原始</u><br>編列金額 | <u>會計室</u><br><u>初審金額</u>   | <u>預算委員會</u><br><u>審核金額</u> | 核定金額         | 跨部門   | 選   |
| ۹ ]        | )<br>1110000-G1040001-001 | 1112<br>庫存現金 | *預算摘要 | *預算摘要,3月*850=2. | 550元整。       |      | 3,00              | 2000<br>(單位自行填寫)<br>(會計室填寫) | 3,000<br>備註:                | 3,000<br>備註: | 編輯音『門 |     |
|            |                           |              |       | 合計:             |              |      | 3,00              | 0 3,000                     | 3,000                       | 3,000        |       |     |
|            |                           |              |       |                 |              | 「儲存」 | 按                 | L                           | 全部選取                        | 全部取消         | 刪除記錄  | 儲存  |
| 日新         | 增                         |              |       |                 |              | 鈕    |                   |                             |                             |              |       |     |

(4). 跳出彈跳視窗「是否儲存所選取的資料」。

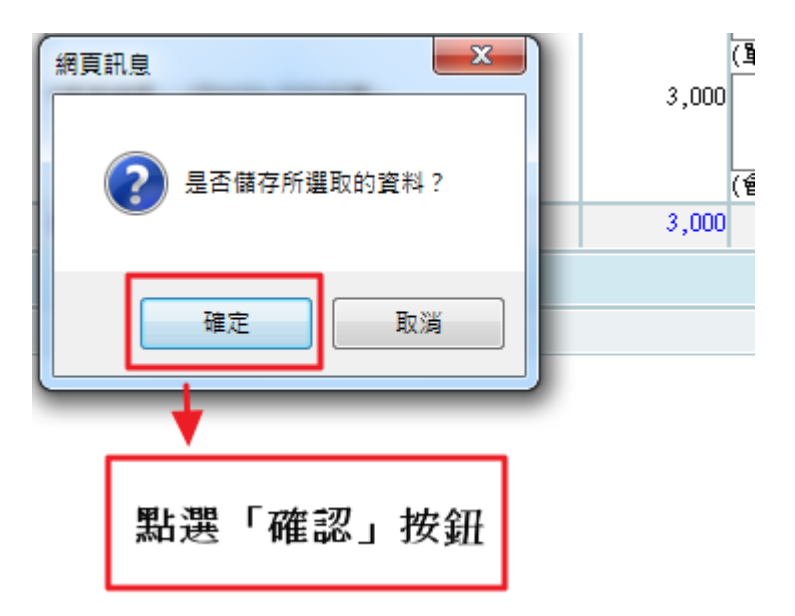

A:點選「確定」按鈕。

(5). 儲存金額完成如下。

| ġ         | D2110          | 單位        | 預算編列         | 明細    |                      |                   |                             |                             |              | ·    | ۵ 🖏 |
|-----------|----------------|-----------|--------------|-------|----------------------|-------------------|-----------------------------|-----------------------------|--------------|------|-----|
| <u>Ì</u>  | 単 明細           | <u>附件</u> |              |       |                      |                   |                             |                             |              |      |     |
| <b></b> ₩ | 重整預            | 算編號       |              |       |                      |                   |                             |                             |              |      |     |
| 維護        | <u>預算編號</u>    | <u>t</u>  | 會計科目         | 預算摘要  | 計算標準及說明              | <u>原始</u><br>編列金額 | <u>會計室</u><br><u>初審金額</u>   | <u>預算委員會</u><br><u>審核金額</u> | 核定金額         | 跨部門  | 選   |
| 2         | 1110000-610400 | 01-001    | 1112<br>庫存現金 | *預算摘要 | *預算摘要,3月*850=2550元整。 | 3,000             | 2000<br>(單位自行填寫)<br>(會計室填寫) | 2,000<br>備註:                | 2,000<br>備註: | 編輯部門 |     |
|           |                |           |              |       | 合計:                  | 3,000             | 2,000                       | 2,000                       | 2,000        |      |     |
|           | 1211           |           |              |       |                      |                   |                             | 全部選取                        | 全部取消         | 刪除記錄 | 儲存  |
|           |                |           |              |       |                      |                   |                             |                             |              |      |     |

備註:各階段新增時,只能新增該階段的金額;金額更新時,會一併更新未進行的 各階段金額(例如現在此計畫已經到會計是初審,此時新增或修改的金額會一併寫入 (更新)會計室初審金額、預算委員會審核金額、核定金額。

#### 10. 如何【上傳】附件

(1). 在單位預算編列查詢頁面上

A:選擇部門。

B:點選「修改」按鈕。

備註:刪除方框顯示條件為

1. 在預算編列起迄日範圍內。

2. 部門查詢條件不得為全部。

| *   | D            | 2110 單    | 位          | 預算編列                | ▲選擇部門            |               |                     | ۵ 🔅                             |
|-----|--------------|-----------|------------|---------------------|------------------|---------------|---------------------|---------------------------------|
| 選擇部 | ۴۹ : [       | 1110000-會 | 計室         | ~                   |                  |               |                     |                                 |
| 計畫編 | it:∣         |           |            |                     |                  | DE REF 1888 [ | 12 34 12 20         |                                 |
| 每頁筆 | 數: <br>/==== |           | 查詢<br>・ 20 | 15/04/15 2015/0     | 1/20             | D和进           | 修政」按鈕               |                                 |
| 預昇  | 刻用ク          | 小起記日      | • 20       | )15/04/15 ~ 2015/04 | 1/30             |               |                     |                                 |
| 一新增 | 14           | 53 筆,1 貝  | . 1        |                     |                  |               |                     |                                 |
| 展開  | 維護           | 壯族        | 豊          | 音移門                 | 計畫編號▼            | 計畫類別          | 計畫名稱                | <u>計畫總金額</u> 優先序 <mark>選</mark> |
| Ŧ   | ۹.           | 會計室初審     | 104        | 1110000-會計室         | 1110000-Y1040010 | 學年度預算         | test計畫名稱            | 10,000 8                        |
| +   | ۵, 2         | 已核准       | 104        | 1110000-會計室         | 1110000-Y1040009 | 學年度預算         | 全校系統補強及維護費(103學年保留) | 1,044,400                       |
| Ŧ   | ۹.           | 原始編列      | 104        | 1110000-會計室         | 1110000-G1040001 | 學校經費          | 新增計劃名稱              | 4,000 9                         |
|     |              | -         |            |                     |                  |               | 合計:                 | 1,058,400                       |
|     |              |           |            |                     |                  |               | 全部選取 全部取消 刪除記錄 變更像  | 长序     送下一階段審核     送下一階段審核      |
| 同新增 | i q          | 为3 筆,1 頁  | 1          |                     |                  |               |                     |                                 |

(2). 進入主單修改頁面後。

A:點選「附件」頁籤。

| 🎡 D2110 單     | 位預算編列 🙀 🖉 🤡                                                |  |  |  |  |  |  |  |  |  |
|---------------|------------------------------------------------------------|--|--|--|--|--|--|--|--|--|
| 主草 明細         | ▲ A點選「附件」頁籤                                                |  |  |  |  |  |  |  |  |  |
| 8075          | 1110000-合計单                                                |  |  |  |  |  |  |  |  |  |
| <b>给十金</b> 網別 | (設備単規) >                                                   |  |  |  |  |  |  |  |  |  |
| *計畫補助單位       | <b>厚牧 Y</b>                                                |  |  |  |  |  |  |  |  |  |
| 計畫學年度         | 04                                                         |  |  |  |  |  |  |  |  |  |
| 計畫編號          | 111000-61040001 計畫傳動規則:「許可編號」-「計畫規則」「計畫是年度」「洗水瓶(四冊)」       |  |  |  |  |  |  |  |  |  |
| 特金名稱          | 新增計劃為稱                                                     |  |  |  |  |  |  |  |  |  |
| 優先序           | 123 博注:領境局動学,動学越小重要性拡大,主要提供預算增減收線                          |  |  |  |  |  |  |  |  |  |
| 優先順序號明        | ▲ 備註:字數125個字句,主要針對優先水頂序編行說明                                |  |  |  |  |  |  |  |  |  |
| *執行期間         | 起:2015-08-01 (例:2013-08-01)<br>近:2018-07-31 (例:2014-07-31) |  |  |  |  |  |  |  |  |  |

確認 取消 復原

(3). 進入附件瀏覽頁後。

A:點選「檔案上傳」按鈕。

| ×         | D211 | 0 單位預算          | 印編列 | 附件    |       |      | <b>∓</b> ◆           | ¢ 🕜 |
|-----------|------|-----------------|-----|-------|-------|------|----------------------|-----|
| <u>主章</u> | 明細   | 附件              |     |       |       |      |                      |     |
| 讀 上傷      | 桶質   | 編列相關佐護          | 登資料 | 、核定公文 | 等     |      |                      |     |
| 檔案」       | E傳   | <b>在無資料紀錄</b> ! |     |       |       |      |                      |     |
|           |      |                 |     | A點選   | 「檔案上仰 | 專」按鈕 | Capyright 2006 coffi |     |

(4). 跳出檔案上傳子視窗。

A:點選「瀏覽」按鈕,增加檔案名稱。

B:點選「確認」按鈕。

備註:若要上傳複數檔案,可點選「增加」按鈕。

|   | 🥝 檔案上傳 - Intern | et Explorer                            |                             |
|---|-----------------|----------------------------------------|-----------------------------|
|   | 國檔案上傳           | _                                      | ▲新婚婚安々孫                     |
|   | 檔案數             | 增加                                     | 角利省储余口册                     |
| ľ | 檔案名稱            | C:\Us ers\ALLTOP\Des ktop\测試檔案(测試1) 瀏覽 |                             |
|   | 指令              | 確認 取消                                  |                             |
|   |                 | ► B點選「確認」<br>按鈕                        | Copyright 2006 cofficc 2007 |

(5). 跳出檔案上傳完成視窗。

A:點選「關閉視窗」按鈕。

| <i> 福</i> 案上傳 - Intern | et Explorer    |   |
|------------------------|----------------|---|
| 臺檔案上傳                  |                | ^ |
| 檔案名稱                   | 測試123.txt      |   |
| 檔案大小                   | 7 B            |   |
| 上傳者                    | 系統管理者          |   |
| 指令                     | 國時視遠           |   |
|                        | Copyright 2006 |   |
|                        | A點選「關閉視窗」按鈕    | ~ |

## (6). 返回附件瀏覽頁。

| æ         | D2110 單位預算編列        | 附件                  |             |                  | Ŧ      | * 🗳 🥝 |  |  |  |  |
|-----------|---------------------|---------------------|-------------|------------------|--------|-------|--|--|--|--|
| <u>主章</u> | 明细 附件               |                     |             |                  |        |       |  |  |  |  |
| 請上傳       | 青上傳預算編列相關佐證資料、核定公文等 |                     |             |                  |        |       |  |  |  |  |
| 檔案上       | 傳 1-101 差·1 頁 1     |                     |             |                  |        |       |  |  |  |  |
| 査         |                     | <u> 檀<u>末</u>名强</u> | <u>檔案大小</u> | 上傳時間             | 上傳者    | 刑     |  |  |  |  |
| ۹,        | 测试123.txt           |                     | 7 bytes     | 2016-05-02 11:38 | 条統管理者  |       |  |  |  |  |
|           |                     |                     |             | 全部               | 2 全部取消 | 刑除記錄  |  |  |  |  |
| 檔案上       | 第 101 億 ·1 頁 1      |                     |             |                  |        |       |  |  |  |  |

Copyright 2006 coffice 200

## 二、 部門年度計劃查詢

功能路徑:【學年度預算編列】→【單位預算查詢】。

功能說明:可作查詢單位預算。

點擊【學年度預算編列】→【單位預算查詢】即可進入該作業,進行以上功 能的操作。

| me孫統選單 me                                                                                                    | <b>*</b>       | D2120           | 單位預算查詢           |                  |
|----------------------------------------------------------------------------------------------------|----------------|-----------------|------------------|------------------|
| ■ 首頁區 公布欄                                                                                                    | 選擇部門:          | 全部<br>104       | ~                | ]                |
| ⋛ 學年度預算編列                                                                                                    | 字 中度<br>計 主編號: | 104             |                  |                  |
| <ul> <li>2010</li> <li>2010</li> <l< th=""><th>每頁筆數:</th><th>,5百1</th><th></th><th></th></l<></ul> | 每頁筆數:          | ,5百1            |                  |                  |
| <ul> <li>2 單位預算列印</li> <li>2 簽核區</li> </ul>                                                                                                    | 維護             | ·<br><u>學年度</u> | 部門名稱             | 計畫編號             |
| ☐ 東案計劃申請                                                                                                    | 9              | 104             | 2002000-國際暨兩岸事務處 | 2002000-Y1040006 |
| 📔 系統管理                                                                                                    | 9              | 104             | 2002000-國際暨兩岸事務處 | 2002000-Y1040005 |
| 🔁 報修系統                                                                                                    | Q,             | 104             | 2002000-國際暨兩岸事務處 | 2002000-Y1040004 |
| 🔁 場地租借系統                                                                                                    | 0              | 104             | 2002000-國際暨兩岸事務處 | 2002000-Y1040003 |

#### 1. 如何【查詢】單位預算

(1). 在查詢條件區域,有以下查詢的方式:

選擇部門、輸入學年度、計劃編號、每頁筆數。

A:查詢條件區域。

B:【查詢】按鈕。

|         | D2120 | 單位預算查詢           |                  | ▲為查詢修供區塊           | ۵ 🍫       |
|---------|-------|------------------|------------------|--------------------|-----------|
| 選擇部門:   | 全部    | ~                |                  |                    |           |
| 學年度 :   | 104   |                  |                  |                    |           |
| 計畫編號:   |       |                  |                  | D为「大动,她如           |           |
| 每頁筆數:   |       | 查詢               |                  | D局「宣詞」按鈕           |           |
| 12210 筆 | ,5頁 1 | 2345 🖂 🕅         |                  |                    |           |
| 維護      | 學年度   | 部門名稱             | 計畫編號             | <u>計畫名稱</u>        | 計畫總金額     |
| Q       | 104   | 2002000-國際暨兩岸事務處 | 2002000-Y1040006 | 海外招生宣傳             | 0         |
| Q       | 104   | 2002000-國際暨兩岸事務處 | 2002000-Y1040005 | 赴大陸高校交換生補助         | 1,000,000 |
| 9       | 104   | 2002000-國際暨兩岸事務處 | 2002000-Y1040004 | 教育部學海計畫            | 1,200,000 |
| 9       | 104   | 2002000-國際暨兩岸事務處 | 2002000-Y1040003 | 國際學術交流(2+2program) | 1,760,000 |
| 9       | 104   | 2002000-國際暨兩岸事務處 | 2002000-Y1040002 | 國際學術交流             | 4,160,000 |
| 9       | 104   | 2002000-國際暨兩岸事務處 | 2002000-Y1040001 | 行政管理支出             | 90,000    |
| 9       | 104   | 1501000-樂活產業學院   | 1501000-Y1040002 | 教學設備維護費            | 10,000    |

(2). 查詢範例為:查詢計畫編號為「2002000-Y1040005」的單位預算。

A:計畫編號欄位,請輸入「2002000-Y1040005」。

B:點擊【查詢】按鈕。

| <b>&amp;</b> ] | D2120   | 單位預算查詢           |                  | Δ-检入壆在市「104, 計劃編號  | ۵ 🍫       |
|----------------|---------|------------------|------------------|--------------------|-----------|
| 選擇部門:          | 全部      | ~                |                  | 「2002000-Y1040005」 |           |
| 學年度 :          | 104     |                  |                  |                    |           |
| 計畫編號:          | 2002000 | -Y1040005        |                  |                    |           |
| 毎頁筆數:          |         | 查詢               | → B點選            | 「杳詢」按鈕             |           |
| 12210 筆        | ,5頁1    | 2345 > 🖂         |                  |                    |           |
| 維護             | 學年度     | 部門名稱             | 計畫編號             | 計畫名稱               | 計畫總金額     |
| 0              | 104     | 2002000-國際暨兩岸事務處 | 2002000-¥1040006 | 每外招生宣傳             | 0         |
| 0,             | 104     | 2002000-國際暨兩岸事務處 | 2002000-Y1040005 | 赴大陸高校交換生補助         | 1,000,000 |
| 0              | 104     | 2002000-國際暨兩岸事務處 | 2002000-Y1040004 | 教育部學海計畫            | 1,200,000 |
| 0,             | 104     | 2002000-國際暨兩岸事務處 | 2002000-Y1040003 | 國際學術交流(2+2program) | 1,760,000 |
| 0              | 104     | 2002000-國際暨兩岸事務處 | 2002000-Y1040002 | 國際學術交流             | 4,160,000 |
| 0              | 104     | 2002000-國際暨兩岸事務處 | 2002000-Y1040001 | 行政管理支出             | 90,000    |

(3). 查詢結果如下:查詢到計畫編號為「2002000-Y1040005」的單位預算。

| æ     | D2120      | 單位預算查詢           |                  |             | ۵ 🍫       |
|-------|------------|------------------|------------------|-------------|-----------|
| 選擇部門: | 全部         | ~                | •                |             |           |
| 學年度   | 104        |                  |                  |             |           |
| 計畫編號: | 2002000    | 0-Y1040005       |                  |             |           |
| 毎頁筆數: |            | 查詢               |                  |             |           |
| 191年、 | 1頁1        |                  |                  |             |           |
| 維護    | <u>學年度</u> | 部門名稱             | 計畫編號             | <u>計畫名稱</u> | 計畫總金額     |
| Q     | 104        | 2002000-國際暨兩岸事務處 | 2002000-Y1040005 | 赴大陸高校交換坐補助  | 1,000,000 |
|       |            |                  |                  | 合計:         | 1,000,000 |
| 191年・ | 1頁1        |                  |                  |             |           |

## 三、 單位預算列印

功能路徑:【學年度預算編列】→【單位預算列印】。

功能說明:可列印單位預算。

點擊【學年度預算編列】→【單位預算列印】即可進入該作業,進行以上功 能的操作。

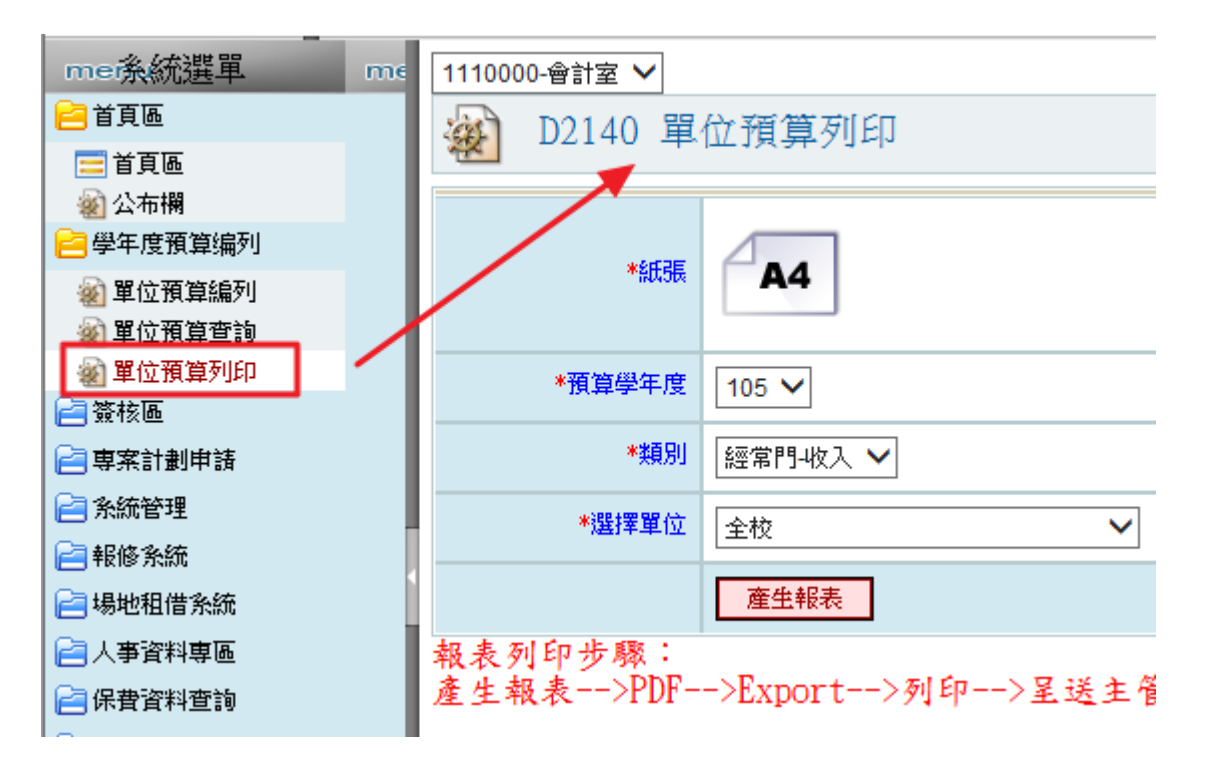

#### 1. 如何【列印】單位預算

(1). 在列印條件區域,有以下列印的方式:

預算學年度、類別、選擇單位。

A:列印條件區域。

B:【產生報表】按鈕。

| 1110000    | -會計室 🗸          |                      |    |          |  |
|------------|-----------------|----------------------|----|----------|--|
| æ          | D2140 單         | 位預算列印                |    | A為列印條件區塊 |  |
|            | *紙張             | <b>A</b> 4           |    |          |  |
|            | *預算學年度          | 105 🗸                |    |          |  |
|            | *类原另儿           | 經常門-收入 🖌             |    |          |  |
|            | *選擇單位           | 全校 🗸                 |    |          |  |
|            |                 | 産生報表                 | B為 | 「產生報表」按鈕 |  |
| 報表列<br>產生報 | 印步驟:<br>.表>PDF- | ┗<br>→Export>列印>呈送主管 | 用印 | ->送至會計室  |  |

(2). 列印範例為:選擇學年度「104」類別為「資本門」、選擇單位為「1110000-

會計室」的單位預算列印。

A:學年度選擇「104」、類別選擇「資本門」、選擇單位選擇「1110000-會計室」。

B:點擊【產生報表】按鈕。

| 111000 | 0-會計室 🗸 |             |   |                 |                           |              |     |
|--------|---------|-------------|---|-----------------|---------------------------|--------------|-----|
| *      | D2140 單 | 位預算列印       |   |                 |                           |              | 🔇 🍫 |
| _      |         | 1           |   |                 |                           |              |     |
|        | *紙張     | <b>A</b> 4  |   | -               | A學年度選擇「104」、<br>擇「資本門」、選擇 | 、類別選<br>單位選擇 |     |
|        | *預算學年度  | 104 🗸       |   |                 | 「1110000-會計               | 室」           |     |
|        | *英別     | 資本門 🗸       |   |                 |                           |              |     |
|        | *選擇單位   | 1110000-會計室 | ~ | R≞              | <b>以選「</b> 奈              |              |     |
|        | [       | 產生報表        |   | <br><b>1</b> 71 | 四志 庄王秋久」 汉虹               |              |     |
| 報表列    | 间印步驟:   |             |   |                 |                           |              |     |

Copyright 2006 eoffice 2007

## (3). 列印結果如下: 列印為學年度「104」、類別「資本門」、選擇單位「1110000-

會計室」的單位預算。

|                                                     |           |                                     | 104年08月01日-105年07月31日                                                                                                    |         |
|-----------------------------------------------------|-----------|-------------------------------------|----------------------------------------------------------------------------------------------------|---------|
| 單位名稱:會計室                                            |           |                                     | 單位代碼:1110000                                                                                                    | 全1頁,第1頁 |
| 計畫編號/計畫名<br>稱                                       | 金額小計      | 科目代碼/科目名<br>稱                       | 計算標準及說明                                                                                                    | 概算金額    |
| 1110000-<br>Y1040009<br>全校系統補強及<br>維護費(103學年保<br>留) | 1,044,400 | 112107<br>合宜#876568                 | 說明                                                                                                    | 0       |
|                                                     |           | 1421<br>電腦軟體                        |                                                                                                    | 700,000 |
|                                                     |           |                                     |                                                                                                    | 100,000 |
| 1110000-<br>Y1040010<br>test計畫名稱                    | 10,000    | 1151<br>材料                          | 計算標準及說明                                                                                                    | 0       |
|                                                     |           | 133103<br>房屋及建築-污水<br>處理廠暨垃圾暫<br>存室 | 預算摘要2222,5套*265=1325元整。                                                                                                    | 2,000   |
|                                                     |           | 135201<br>期刊-中文期刊                   | 計算標準及說明                                                                                                    | 8,000   |
|                                                     |           | 1354<br>博物                          | 僧伽獎學金(佛教學系碩博士)2學期*25名*(35,394元/人+7,000元/人+7,500元/人+375<br>元/人+1,000元/人)=2,563,450元、論文指導暨口試費(碩二)18人*10,000元/人=180,000<br>元、(碩三)2個學期*12人*(7,500元/人+375元/人+1,000元/人)=213,000元,共<br>2,956,450元 | 0       |
| 單位概算合計                                              |           |                                     |                                                                                                    | 810,000 |
| 製表:                                                 |           | 組長:                                 | 單位主管:                                                                                                    |         |

法鼓文理學院 104學年度單位概算表-資本門 104年08月01日-105年07月31日

產生報表-->PDF-->Export-->列印-->呈送主管用印-->送至會計室

## 貳、專案計畫申請

## 一、 登錄專案

功能路徑:【專案計畫申請】→【登錄專案】。

功能說明:可作查詢、新增、修改、刪除、通知會計室審核以及將計畫退件。 點擊【專案計畫申請】→【登錄專案】即可進入該作業,進行以上功能的操 作。

#### 1. 如何【查詢】專案計畫

(1). 在查詢條件區域,有以下查詢的方式:

所屬學年度、計畫編號、計畫類別、計畫名稱、執行區間、審核狀態、

每頁筆數、部門查詢。

A:查詢條件區域。

B:【查詢】按鈕。

| 1110000-∉<br>@ D | <del>計章 ~</del><br>3110 登錄 | 豪專案   | /                 | ▲為查詢條件                                                               | キ區塊 B                                                                     | 為「查詢」    | 按鈕        | ¢ (  | 2 |
|------------------|----------------------------|-------|-------------------|----------------------------------------------------------------------|---------------------------------------------------------------------------|----------|-----------|------|---|
| 所廢學年             | 渡                          | 計畫編號  | 計畫類別              | 計畫名稱                                                                 | 執行區間                                                                      |          | 春核狀態 每頁筆  | 敗 空狗 | _ |
| 104 🗸            | ·                          |       | 全部 ✔              |                                                                      | 一 例:2016-05-02                                                            |          | 全部 🗸      | 查詢   |   |
|                  |                            |       |                   |                                                                      | 部門空狗                                                                      |          |           |      | 1 |
|                  |                            |       |                   |                                                                      | <b>全部</b>                                                                 |          |           |      |   |
| Saugar Saugar    | j23 章・1 頁                  | 1     |                   |                                                                      |                                                                           |          |           |      |   |
| 維護               | 春核狀態                       | 所屬學年度 | 計畫編號              | 計畫名稱                                                                 | 計畫內容                                                                      | 所屬單位     | 計畫總全額     | 送回原因 | 2 |
| ۹ 🎽              | 高額修正<br>重新送客               | 104   | 2002000-P1 040004 | 2015東莞理工學院城市學院小學期                                                    | 辦理東莞理工學院域市學院小學期活動,計數師3名、學生27名・在本校活動日期<br>為8/14-8/20・計一星期・活動内容為尋期課程及校外參訪等・ | 國際堅同岸事務處 | 337,500   | 顧示   | ٦ |
| 0                | 春核中                        | 104   | 1205010-C1040001  | 《維摩詰經》藏本語者 兼論西離<br>佛典翻譯史觀 外部計畫編號:MOST<br>104-2410-H-431 -018 -MY2    | 2                                                                         | 佛教學系     | 0         | [[   | ٦ |
| ् 📝              | 未送春                        | 104   | 1204090-P1040003  | 104年臺北市競技運動奏會及路跑經<br>濟效益評估與分析修正後研究計劃書                                | 8                                                                         | 應用經濟學系   | 0         | [    | ] |
| ः 🔏 🧕            | 未送客                        | 104   | 1204090-P1040002  | 石化工業政策影響評估                                                           |                                                                           | 應用經濟學系   | 0         | [    | 3 |
| ् 📝              | 未送客                        | 104   | 1204060-P1040002  | 123                                                                  |                                                                           | 公共事務學系   | 0         | ]    | Э |
| Q                | 審核中                        | 104   | 1204020-C1 040002 | 透過執行功能訓練以提升思考力與創<br>造力之探討(MOST 104-2410-H-431<br>003)                | 2                                                                         | 心理學系     | 1,129,000 | [    | ٦ |
| ् 🦄              | 未送客                        | 104   | 1204010-C1 040002 | 家國之外的主體追辱:對中國因素下<br>香港本土論這達備的探討(2/2)MOST<br>103-2410-H-431 -011 -MY2 |                                                                           | 社會學系     | 0         | [    | ] |

(2). 查詢範例為:查詢計畫編號為「1204090-P1040」的專案計畫。

A:計畫編號欄位,請輸入「1204090-P1040」。

B:點擊【查詢】按鈕。

| 1110000-會計室 | 【✔】<br>10 登録專案 |                  | A輸入「120409                            | 0-P1040 |             |      | B點選       | 「查詢」  | 按鈕          |                       | ¢ 🔇  |
|-------------|----------------|------------------|---------------------------------------|---------|-------------|------|-----------|-------|-------------|-----------------------|------|
| 所屬學年度       | 計畫編號           | 計塗類別             | 計畫名稱                                  |         |             | 執行區間 |           |       | 審核狀態        | 每頁章。                  | * 空韵 |
| 104 🗸       | 1204090-P10400 | 03 全部 💙          |                                       |         | -           | 例:2  | 016-05-02 |       | 全部          | <ul> <li>I</li> </ul> | 查詢   |
|             |                |                  |                                       | 4       | 即門空狗        |      |           |       |             |                       |      |
|             |                |                  |                                       | 全部      | ~           |      |           |       |             |                       |      |
| 1110000-會計室 | I 🗸            |                  |                                       |         |             |      |           |       |             |                       |      |
| 🔬 D311      | 10 登錄專案        |                  |                                       |         |             |      |           |       |             |                       | Ø 📀  |
| 所屬學年度       | 計畫編號           | 計畫類別             | 計畫名稱                                  |         |             | 執行區間 |           |       | 春核狀態        | 毎頁筆數                  | 空韵   |
| 104 🗸       | 1204090-P10400 | 103 全部 💙         |                                       |         | -           | 例:20 | 16-05-02  |       | 全部 ∨        | ·                     | 查詢   |
|             |                |                  |                                       | 8       | 印合主約        |      |           |       |             |                       |      |
|             |                |                  |                                       | 全部      | ~           |      |           |       |             |                       |      |
| □新増 0,1 第   | Ē·1頁 <b>1</b>  |                  |                                       |         |             |      |           |       |             |                       |      |
| 准缆 春        | 核狀態 所屬學年度      | <u>計畫編號</u>      | 計畫名稱                                  |         | <u>計墨内容</u> |      |           | 所屬單位  | <u>計畫</u> ( | <u>送金額</u> :          |      |
| ् 👌 🗦       | 快送客 104        | 1204090-P1040003 | 104年臺北市競技運動賽會及路跑經<br>濟效益評估與分析修正後研究計劃書 | 8       |             |      | 應         | 用經濟學系 |             | o                     |      |
|             |                |                  |                                       |         |             |      |           | 送客    | 全部遵取        | 全部取消                  | 刑除記錄 |
| ○新增   □51 第 | 前+1 頁 1        |                  |                                       |         |             |      |           |       |             |                       |      |
|             |                |                  |                                       |         |             |      |           |       |             |                       |      |

#### 2. 如何【新增】專案計畫

(1). 在登錄專案查詢頁面上

A:點選【新增】按鈕。

| 1110000- | 合計室 🗸                |       |                   |                                                                    |                                                                           |          |         |        |     |
|----------|----------------------|-------|-------------------|--------------------------------------------------------------------|---------------------------------------------------------------------------|----------|---------|--------|-----|
| I 🕵      | )3110 登録             | 翁專案   |                   |                                                                    |                                                                           |          |         | ¢      | ) 🕜 |
| 所屬學總     | Fjg (                | 计查编统  | 計畫類別              | 計畫名稱                                                               | 執行區間                                                                      |          | 春核狀態 每頁 | 筆數 空調  | 鉤   |
| 104      | <ul> <li></li> </ul> |       | 全部 ∨              |                                                                    | 例:2016-05-02                                                              |          | 全部 🖌    | 空      | 洵   |
|          |                      |       | 貼湿「新旨             |                                                                    | 部門空資                                                                      |          |         |        |     |
|          |                      |       |                   |                                                                    | 全部 イ                                                                      |          |         |        |     |
| 副新城日     | Ŋ23 筆・1 頁            | 1     | 按鈕                |                                                                    |                                                                           |          |         |        |     |
| 维鍍       | 客核狀態                 | 所屬學年度 | 計畫編號              | 計畫名稱                                                               | 計畫内容                                                                      | 所屬單位     | 計畫總金額   | 送回原因   | 瓕   |
| ۹ 🔬      | 高續修正<br>重新送客         | 104   | 2002000-P1040004  | 2015東莞理工學院城市學院小學期                                                  | 辦理東莞理工學院城市學院小學期活動,計数師3名、學生27名・在本校活動日期<br>為8/14-8/20・計一屋期・活動內容為每期課程及校外參訪等・ | 國際國南岸事務處 | 337,    | 500 顧示 |     |
| 0        | 審核中                  | 104   | 1205010-C1 040001 | 《維摩諾經》藏本譯者——兼論西第<br>佛典翻譯史觀 外部計畫編號:MOST<br>104-2410-H-431 -018 -MY2 |                                                                           | 佛教學系     |         | 0      |     |
| ۹ 🎽      | 未送客                  | 104   | 1204090-P1040003  | 104年臺北市競技運動奏會及路跑經<br>濟效益評估與分析修正後研究計劃書                              | 5                                                                         | 應用經濟學系   |         | 0      |     |

(2). 進入主單新增頁面後

A:填寫主單編輯區塊。

B:點擊【確認】按鈕。

備註:欄位名稱\*藍字為必填欄位。

| 🔬 D3110 登 | 錄專案 新增                                  |         |                  |                  |                        | T 🗢 🔇 😢    |  |  |  |
|-----------|-----------------------------------------|---------|------------------|------------------|------------------------|------------|--|--|--|
| 主單        |                                         |         |                  |                  |                        |            |  |  |  |
| 專案總全額     | 0                                       |         | 計畫申讀人            | admin,系統管理者      |                        |            |  |  |  |
| 登錄日期      | 2016-05-02                              |         | *所屡單位            | 1110000-會計室      | $\checkmark$           |            |  |  |  |
| *預算學年度    |                                         |         | 計畫編號             | 1110000-G1040002 |                        |            |  |  |  |
| 申讀日期      | 2016-05-02                              | A填舄編駬區塊 | 計畫主持人            | A009 王先生         |                        |            |  |  |  |
| *計畫類別     | 學校經費 ✓                                  |         | 計畫主持人電話          | 0912345878 (例    | :分機10000 家 0912345678) |            |  |  |  |
| 精士靈名稱     | 測設計畫名稱<br>科技部的專業其名稱總項上[計畫名稱+外部計畫編號 DST. | ]       | 計畫聯絡人(報板核病<br>人) | A003 現先生         |                        |            |  |  |  |
| 補助機構(廠商)  |                                         |         | 備註與說明或寫          |                  |                        |            |  |  |  |
| 補助機構(政府)  |                                         |         | 備注與說明            |                  | ·                      | r          |  |  |  |
| *執行期間     | 起: 2018-05-02 (例: 2013-08-01)           |         | 教育部出資金額          | 0                |                        |            |  |  |  |
|           |                                         |         | 企業出資金額           | 0                |                        | ,          |  |  |  |
|           | 計畫內容填寫                                  | ~       | 政府機構出資金額         | 0                | B新選「催説                 | L V        |  |  |  |
| 計畫內容      |                                         | ~       | 學校出資金額           | 0                | 按鈕                     |            |  |  |  |
|           |                                         |         | 主要經費來源單位         |                  |                        |            |  |  |  |
|           |                                         |         | 次要經費來源單位         |                  |                        |            |  |  |  |
|           |                                         |         | 他校轉入的專業          | 0是0점             |                        | · 建筑消 · 復原 |  |  |  |

(3). 跳出彈跳視窗「你要繼續新增明細嗎?」。

A:點選「確定」按鈕。

備註:若選擇「取消」則會跳回主單。

| 網頁語 |               |
|-----|---------------|
|     | ? 你要繼續新增明細嗎?  |
|     | 確定取消          |
| _   | +             |
|     | A點選「確定」<br>按鈕 |

備註2:要進入明細新增頁面除了上述方法外,亦可在明細瀏覽頁上點選

新增進入,如下圖。

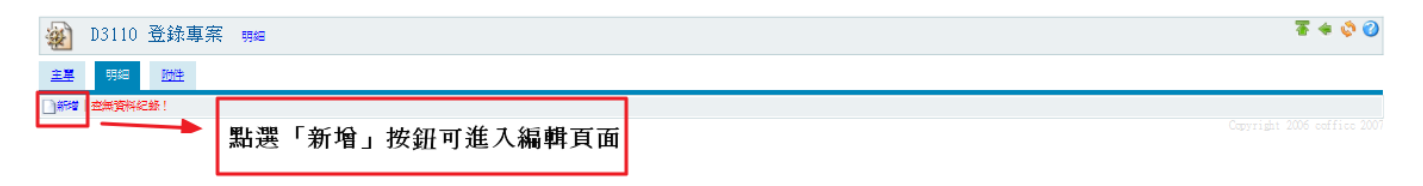

(4). 直接進入明細新增頁面後

A:填寫明細編輯區塊

B:點選「確認」按鈕

| 🎡 D311       | 0 登  | 錄專案 新增                                                                                                    |
|--------------|------|----------------------------------------------------------------------------------------------------|
| <u>主單</u> 明約 |      |                                                                                                    |
| *單位年         | 皮計創  | 1110000-61040002                                                                                            |
| *73          | 算編號  | 1110000-G1040002-001                                                                                        |
| *=           | 针科目  |                                                                                                    |
| *#           | 助期期  | ■ 本具為編輯量況                                                                                                   |
| 邘            | 算內容  | 預算時報 :<br>預算時報 :<br>「<br>算 低 :<br>」<br>算 低 :<br>」<br>算 低 :<br>335                                           |
| 功能/親月        | 月/備注 |                                                                                                    |
|              |      | ▲ 几年剩人 似備與微備現足 ▲ ● 险次才用示效 / 期示效 / 期示 按案 / 有效 化日示 有实会社 利日、社会 / 扬 、 英省 / 森留 / 森留 / 森留 / 森留 / 森留 / 森留 / 森留 / 森 |
|              |      | ** 陈良平山市村甘園山畑具供品/F / 央跡自六市供品官計作日、計量有得、與并立銀子*<br>選び 取渡 復居 : 2                                                |

(5). 跳出彈跳視窗「你要繼續新增明細嗎?」

A:點選「取消」按鈕。

備註:點選「確認」可繼續新增明細。

| 網頁訊息       |    |
|------------|----|
| 你要繼續新增明細嗎? |    |
| 確定 取消      |    |
|            | _  |
| A點選「取消」    | 按鈕 |

(6). 跳回登錄專案明細瀏覽頁。

| æ         | D311 | 0 登錄專案 明編         |             |        |      |              | <b>*</b> * | ۵ 🍫 |
|-----------|------|-------------------|-------------|--------|------|--------------|------------|-----|
| <u>±¥</u> | 明細   | 时代                |             |        |      |              |            |     |
| ○新增       | 切1 筆 |                   |             |        |      |              |            |     |
| 维缆        |      | 田草編號              | <u>會計科目</u> | 招算機要   | 边    | <u>維/封印耳</u> | 金額         | 刑   |
| Q 2       | 1110 | 0000-G1040002-001 | 1112,庫存現金   | 測設計畫名稱 | 說明真寫 |              | 1,15       | 5 🗆 |
|           |      |                   |             |        |      | 合計:          | 1,15       | 5   |
|           |      |                   |             |        |      | 全部選取 全部取     | 消 刑        | 除記錄 |
| 新增        | 切1 筆 |                   |             |        |      |              |            |     |

#### (7). 跳回登錄專案查詢頁面。

| 1110000-會計室 | <b>.</b> Y                                    |             |                  |        |        |      |              |      |         |         |  |
|-------------|-----------------------------------------------|-------------|------------------|--------|--------|------|--------------|------|---------|---------|--|
| 🎡 D311      | <ul> <li>₩ D3110 登錄專案</li> <li>♥ Ø</li> </ul> |             |                  |        |        |      |              |      |         |         |  |
| 所屬學年度       |                                               | 計畫編號        | 計鐵網別             | 計畫名稱   |        | 勢行區間 |              |      | 客核狀態 每3 | (筆數 空狗  |  |
| 104 🗸       | 11100                                         | 000-G104000 | 2 全部 💙           |        |        | -    | 例:2016-05-02 |      | 金部 🖌    | 查詢      |  |
|             | 部門塗夠                                          |             |                  |        |        |      |              |      |         |         |  |
|             |                                               |             |                  |        | 全部     | ~    |              |      |         |         |  |
| □新聞  151 第  | €•1頁:                                         | 1           |                  |        |        |      |              |      |         |         |  |
| 建設 名        | 医核制制                                          | 所感覺年度       | 計畫編號             | 計畫名稱   |        | 計畫內容 |              | 所屬單位 | 計畫總全額   |         |  |
| S. 👌 🗦      | 未送客                                           | 104         | 1110000-G1040002 | 測設計畫名稱 | 計畫內容填寫 |      |              | 會計室  | 1       | .155    |  |
|             |                                               |             |                  |        |        |      |              | 送客   | 全部選取 全部 | 取消 刑除記錄 |  |
| □新增   151 第 | ≹•1頁:                                         | 1           |                  |        |        |      |              |      |         |         |  |

42

#### 1. 如何【修改】登錄專案

(1). 在登錄專案查詢頁面上

A:點選「修改」按鈕。

| 1110000-會計室、 | ~                |                |                                                                                                    |        |          |              |      |        |       | 4 0         |
|--------------|------------------|----------------|----------------------------------------------------------------------------------------------------|--------|----------|--------------|------|--------|-------|-------------|
| 🏽 D3110      | 登錄專案             |                |                                                                                                    |        |          |              |      |        |       | <b>\$</b> 🔇 |
| 所屬學年度        | 計畫編號             | 計鐵網別           | 計畫名稱                                                                                                    |        | 執行區      | 1            |      | 客核狀態 每 | 夏筆數 空 | 絢           |
| 104 🗸        | 1110000-G1040002 | 全部 ∨           |                                                                                                    |        | -        | 例:2016-05-02 |      | 全部 🖌   | 益     | 絢           |
|              |                  | ▲戦淵「           | 修改,                                                                                                    | 部門主    | <b>約</b> |              |      |        |       |             |
|              |                  |                |                                                                                                    | 全部     | ~        |              |      |        |       |             |
| □新増 5月 筆・    | 1 <b>I I</b>     | 位並             | att in the second second second second second second second second second second second second second second se |        |          |              |      |        |       |             |
| 1 注意 - 本村    | 机碱 所屬學年度         | 計畫編號           | 計畫名稱                                                                                                    |        | 計畫內容     |              | 所屬單位 | 計畫總全額  | 送回原因  | <u>1</u>    |
| - 4 1 未      | 送春 104 11        | 10000-G1040002 | 測試計畫名稱                                                                                                    | 計畫內容填寫 |          |              | 會計室  |        | ,155  |             |
|              |                  |                |                                                                                                    |        |          |              | 送客   | 全部建取全部 | 取消 刑除 | 82餘         |
| ◎新聞  51 筆・   | 1頁 1             |                |                                                                                                    |        |          |              |      |        |       |             |

(2). 進入主單修改頁面後。

A:填寫修改編輯區塊

B:點選「確認」按鈕。

| 🍇 D3110 登       | 錄專案 🙀                                 |         |                  |                  |                      | T 🔶 🔅 🥝                     |
|-----------------|---------------------------------------|---------|------------------|------------------|----------------------|-----------------------------|
| 主草 <u>明</u> 細 [ |                                       |         |                  |                  |                      |                             |
| 專案總金額           | 1155                                  |         | 計靈申讀人            | admin,系統管理者      |                      |                             |
| 登錄日期            | 2016-05-02                            |         | *所廢單位            | 會計室              |                      |                             |
| 學年度             | 104                                   | A填寫編輯區塊 | 計畫編號             | 1110000-G1040002 |                      |                             |
| 申讀日期            | 2016-05-02                            |         | 計畫主持人            | A011 范小姐         |                      |                             |
| *計畫類別           | 学校經費                                  |         | 計畫主持人電話          | 0912345678 (例:分機 | 10000 夏2 0912345678) |                             |
| 特十金名稱           | 計畫名稱<br>科技部的專業其名稱領境上【計畫名稱+外部計畫編號/DST. | 1       | 計畫聯絡人(報板核病<br>人) | A021 鄭先生         |                      |                             |
| 補助機構(廠商)        |                                       |         |                  | 修改構註與說明          |                      |                             |
| 補助機構(政府)        |                                       |         | - 備註與說明          |                  | ^                    |                             |
|                 | ±p · 2016-05-01 (27 : 2013-08-01)     |         |                  |                  | $\sim$               |                             |
| *執行期間           | 登:2016-05-05 (例:2014-07-31)           |         | 教育部出資金額          | 0                |                      |                             |
|                 | 計畫內容填寫                                |         | 企業出資金額           | 0                | B點選「確認」              |                             |
| 計畫內容            |                                       | $\sim$  | 政府機構出資金額         | 0                | 按鈕                   |                             |
|                 |                                       | $\sim$  | 學校出資金額           | 1,155            |                      |                             |
|                 |                                       |         | 主要經費來源單位         |                  |                      |                             |
|                 |                                       |         | 次要經費來源單位         |                  |                      |                             |
|                 |                                       |         | 他校轉入的專業          | ○是○점             |                      |                             |
|                 |                                       |         |                  |                  |                      | Copyright 2000 Sorrice 2007 |

#### (3). 跳回單位預算編列查詢頁面。

| 1110000- <del>會計</del> 並 | ∎✔<br>10 登鋒                                                            | 录專案   |                  |      |        |       |         |          | ٩    | ۵ م |
|--------------------------|------------------------------------------------------------------------|-------|------------------|------|--------|-------|---------|----------|------|-----|
| 所屬學年度                    | 1110                                                                   | 計畫編號  |                  | 計畫名稱 |        | 執行 医間 |         | 春枝狀態 每頁第 | 鐵 空  | 約   |
| 104 •                    | 104 ↓     111000043040002     金市 ↓     四部 ↓     四部 ↓     型第       部門空論 |       |                  |      |        |       |         |          |      |     |
| □新壇   □-1 差              | €·1 च                                                                  | 1     |                  |      | 全部     | ~     |         |          |      |     |
| <b>維護</b> 名              | 野核狀態                                                                   | 所屬學年度 | 計畫編號             | 計畫名稱 |        | 計畫內容  | 所屬單位    | 計畫總全額    | 送回原因 | 蜜   |
| ۹. 🛕                     | 未送客                                                                    | 104   | 1110000-G1040002 | 計畫名稱 | 計畫內容填寫 |       | 主行者<br> | 1,1      | 55   |     |
| ▶ ● 新増   051 第           | Ē·1頁                                                                   | 1     |                  |      |        |       | 送會      |          | 周期勝  |     |

Copyright 2006 coffice 200

#### 2. 如何【修改】登錄專案明細

(1). 在登錄專案查詢頁面上

A:點選「修改」按鈕。

| 1110000-會計室 | ~                |                |        |       |      |      |              |      |             |       |      |
|-------------|------------------|----------------|--------|-------|------|------|--------------|------|-------------|-------|------|
| 🎡 D3110     | 登錄專案             |                |        |       |      |      |              |      |             |       | ¢ 🕜  |
| 所屬學年度       | 計畫編號             | 計鐵額別           | 計畫名稱   |       |      | 執行區間 | đ            |      | 客核狀態 - 各    | 項筆數   | 查詢   |
| 104 🗸       | 1110000-G1040002 | 全部 ∨           |        |       |      | -    | 例:2016-05-02 |      | <b>全部 ∨</b> |       | 查詢   |
|             |                  |                | ka sha |       | 部門拉鉤 |      |              |      |             |       |      |
|             |                  | A.和进           |        | 술응    | 5    | ~    |              |      |             |       |      |
| ◎新聞  切1 筆・  | 1頁1              | 按新             | 壯      |       |      |      |              |      |             |       |      |
| 维维 李维       | 就心想 所屬學年度        | 計畫編號           | 計靈名程   | 1     |      | 計墨內容 |              | 所屬單位 | 計畫總全額       | 送回原   | 25 🕱 |
| 🔍 🥖 🗼       | 送春 104 11        | 10000-G1040002 | 測試計畫名稱 | 計畫內容明 | 傳    |      |              | 會計室  |             | 1,155 |      |
|             |                  |                |        |       |      |      |              | 送客   | 全部選取    全   | 印取消 🖷 | 修定級  |
| □新増  151 筆・ | 1頁 1             |                |        |       |      |      |              |      |             |       |      |
|             |                  |                |        |       |      |      |              |      |             |       |      |

(2). 進入主單修改頁面後。

A:點選「明細」頁籤。

| 主草 剪細 月  |                           |                 |           |                                           |
|----------|---------------------------|-----------------|-----------|-------------------------------------------|
| 專案總金額    | 1155                      |                 | 計畫申       | 1人 admin,系統管理者                            |
| 登錄日期     | 2016-05-02                | ▲戰選「明細」百錸       | *所屬       |                                           |
| 學年度      | 104                       |                 | 計畫        | 1110000-G1040002                          |
| 申讀日期     | 2016-05-02                |                 | 計畫主       | 移入 A011                                   |
| *計畫類別    | 學校經費                      |                 | 計會主導人     | 1912345878 // Fr - CARTINON = 00122455791 |
| 特十金名稱    | 計畫名稱<br>科技部的專業其名稱續填上[計畫   | ▲名稱+外部計畫編號IDST] | 計畫朝始各人(報初 |                                           |
| 補助機構(廠商) |                           |                 |           | 修改增益與說明                                   |
| 補助機構(政府) |                           |                 | 備注與       | 199                                       |
|          | # : 2016-05-01 (@ : 2013) | 08-01)          |           | ×                                         |
| *韩代宁第月时  | ☆: 2016-05-05 (例: 2014-   | 07-31)          | 教育部出資     | 288 0                                     |
|          | 計畫內容填寫                    |                 | 企業出資      | 2011 11 11 11 11 11 11 11 11 11 11 11 11  |
| 計畫內容     |                           | ^               | 政府機構出資    | 283                                       |
|          |                           | $\sim$          | 學校出資      | 1,155                                     |
|          |                           |                 | 主要經費來源    |                                           |
|          |                           |                 | 次要經費來源    |                                           |
| [        |                           |                 | 他按轉入的     | ○ 2 ○ 2 ○ 2 ○ 2 ○ 2 ○ 2 ○ 2 ○ 2 ○ 2 ○ 2   |

(3). 進入明細瀏覽頁後。

A:點選明細「修改」按鈕。

| 🔬 D3110 登錄專案 🦛           |             |        |              |           | T 🗢 🔅 🥝 |
|--------------------------|-------------|--------|--------------|-----------|---------|
| <u>主草 明细 附件</u>          | A點選「修改」     | 按鈕     |              |           |         |
|                          |             |        |              |           |         |
| 維護 田草細糖                  | <u>會計科目</u> | 石草物変   | <u>功帥/始明</u> |           | 金額 刑    |
| 🔍 📝 1110000-G1040002-001 | 1112,庫存現金   | 測結十靈名稱 | 說明填寫         |           | 1,155   |
|                          |             |        |              | 合計:       | 1,155   |
|                          |             |        |              | 全部建取 全部取消 | 村 田原始已統 |
| ▶##   り1 筆               |             |        |              |           |         |

(4). 進入明細修改頁面後。

A:明細修改編輯區塊

B:點選「確認」按鈕。

| 🔬 D3110 登      | 錄專案 <b>%</b> 2                                                                                                    |                             |                | ¥ 🕸 🖗        |
|----------------|----------------------------------------------------------------------------------------------------|-----------------------------|----------------|--------------|
| 主草明细目          | 2注                                                                                                    |                             |                |              |
| *單位年度計劃        | 1110000-G1040002                                                                                                    |                             |                |              |
| *預算編號          | 1110000-G1040002-001                                                                                                    |                             |                |              |
| * <b>會</b> 計科目 | 1111 零用全及透酵会                                                                                                    | A填寫編輯區塊                     |                |              |
| *補助類別          | 廠商 ✔ *學校、教育部、政府及廠商的款項,須分開填寫明細 *                                                                                                    |                             |                |              |
| 預算內容           | <ul> <li>預算接要 : 計畫在隔修改</li> <li>預算統略 :</li> <li>早 位 :</li> <li>二</li> <li>早 (Ţ : 「730)</li> <li>数 量 :</li> <li>2</li> <li>(月400)</li> <li>上現流用比率 :</li> <li>(9%) ✓</li> <li>金額上項 :</li> <li>(1400)</li> <li>下預流用比率 :</li> <li>(20%) ✓</li> <li>金額下項 :</li> <li>(108)</li> </ul> |                             |                |              |
| 功均能/10代明月/(鲫鱼主 | <b>軟代約%</b> 武: へ                                                                                                    |                             | B 新選「確認」<br>按鈕 |              |
|                | *比率輸入依補助機構規定*                                                                                                    | 14 255 . +# Alfr A. ## Alfr |                | $\backslash$ |
|                | 本陈其今[] 瑞舟谷廟以韓酉項烏外,其餘省只需項爲智訂科目、訂重                                                                                                    | 治柵、頂昇金額等業                   |                |              |

(5). 跳回部門年度計劃明細瀏覽頁

A:點選「主單」頁籤。

| ¥   | D3110 登錄      | 厚案 明細 |              |        |      |              |      | <b>₹</b> € ( | ۵ م |
|-----|---------------|-------|--------------|--------|------|--------------|------|--------------|-----|
| 主草  | 明細 <u>防件</u>  |       |              |        |      |              |      |              |     |
| 新報  | 切1 筆          |       |              |        |      |              |      |              |     |
| 维制  | ŧ.            | 道編號   | <u>會計科目</u>  | 招算機要   |      | <u>动编/說明</u> |      | <u>全部</u>    | 퓐   |
| ٩,  | 1110000-G1040 | 2-001 | 1111,零用金及週轉金 | 計畫名稱像改 | 說明修改 |              |      | 1,460        |     |
|     |               |       |              |        |      |              | 合計:  | 1,450        |     |
|     |               |       |              |        |      | 全部選取         | 全部取消 | 刑務           | 记书版 |
| 新計算 | 131 筆         |       |              |        |      |              |      |              |     |

#### 3. 如何【送審】登錄專案

(1). 在登錄專案查詢頁面上

A:勾選「選」欄位要送審資料的方框

#### B:點選「送審」按鈕。

| 1110000-    | 給恤 ✔                                              |                          |                                |                     |        |                 |        |             |                            |     |
|-------------|---------------------------------------------------|--------------------------|--------------------------------|---------------------|--------|-----------------|--------|-------------|----------------------------|-----|
| 🔬 D         | 3110 登                                            | 錄專案                      |                                |                     |        |                 |        |             |                            | 0 🍫 |
| 所屬學。        | 超                                                 | 計塗編號                     | 計塑類別                           | 計畫名稱                |        | 執行區間            |        | 客核狀態        | 毎頁筆數                       | 查詢  |
| 104         | ✓ 111                                             | 0000-G1040002            | 2 全部 🗸                         |                     |        | - 例:2016-05-02  |        | 全部 ∨        |                            | 查詢  |
|             |                                                   |                          |                                |                     | 部門金    | と約              | ▲勾選「選」 | 關位所         |                            |     |
|             |                                                   |                          |                                |                     | 全部     | ~               |        |             |                            |     |
|             |                                                   |                          |                                |                     |        |                 | エンタルン  | P 1/1       |                            |     |
|             | 1 筆・1 頁                                           | 1                        |                                |                     |        |                 | 要送審的資  | ¥料          |                            |     |
| ○新増ⅠQ<br>維緩 | 1 筆・1 頁<br><b>春核狀態</b>                            | 1<br>所屬學年度               | 計畫編號                           | 計畫名稱                |        | 計畫內容            | 要送審的資  | ¥料<br>≝#### | ▲<br>4<br>個                |     |
| ○新端 1 2 金載  | 1 筆·1 頁<br>春核狀態<br>未送春                            | 1<br>所屬學年度<br>104 1      | <u>計畫編號</u><br>110000-G1040002 | <u>計會名稱</u><br>計畫名稱 | 計畫內容填寫 |                 | 要送審的資  |             | <u>全部</u><br>1,460         |     |
| ○新報ⅠQ 維護 Q  | 1 筆・1 頁<br>審核狀態<br>未送審                            | 1<br>所願學年度<br>104 1      | 計畫編號<br>110000-G1040002        | <u>計畫名稱</u><br>計畫名稱 | 計畫內容填寫 |                 |        |             | <u>全額</u><br>1,450<br>全部取消 |     |
| ○新型 1 Q     | 21 筆・1 頁<br><b>春枝狀態</b><br><b>未送春</b><br>21 筆・1 頁 | 1<br>所願學年度<br>104 1<br>1 | <u>計畫編號</u><br>110000-G1040002 | <u>산호소명</u><br>計호소명 | 計畫內容填寫 | ≝≊<br>B點選「送審」按鈕 |        |             | <b>全額</b><br>1,450<br>全部取消 |     |

(2). 跳出彈跳視窗「確定送審?」

#### A:點選「確定」按鈕。

| 網頁訊息    | ×     |  |
|---------|-------|--|
| @ 確定送審? |       |  |
| HERE (  | 取消    |  |
| •       |       |  |
| A點選「码   | 筆定」按鈕 |  |

#### (3). 跳回登錄專案查詢頁面

| 1110000- | 計算✔      |              |                  |      |        |      |              |      |           |                   |
|----------|----------|--------------|------------------|------|--------|------|--------------|------|-----------|-------------------|
| 题 D      | 3110 😤   | 該專業          |                  |      |        |      |              |      |           | ¢. Ø              |
| 所屬學。     | 睃        | 計畫編號         | 計靈類別             | 計畫名稱 |        | 執行區間 |              |      | 客核狀態 医真羞臭 | 2 空狗              |
| 104      | ✓ 11     | 10000-G10400 | 02 全部 💙          |      | ]      | 例:   | : 2016-05-02 |      | 全部 🖌      | 查詢                |
|          |          |              |                  |      |        | 部「注韵 |              |      |           |                   |
|          |          |              |                  |      | 全部     | ~    |              |      |           |                   |
| ]新闻   2  | 」1 筆・1 ] | [ 1          |                  |      |        |      |              |      |           |                   |
| 維護       | 春核狀      | 8 所屬學年度      | 計畫編號             | 計畫名稱 |        | 計畫內容 |              | 所屬單位 | 計畫總全額     | 送回原因 🧯            |
| ۹,       | 春核中      | 104          | 1110000-G1040002 | 計畫名稱 | 計畫內容填寫 |      | <b>\$</b>    | 計室   | 1,460     |                   |
|          |          |              |                  |      |        |      |              | 送客   | 全部運取 全部取消 | 开门除台已会员           |
| D###   5 | 」筆・1 ]   | [ 1          |                  |      |        |      |              |      |           |                   |
|          |          |              |                  |      |        |      |              |      |           | 2006 coffice 2007 |

## 4. 如何【上傳】附件

(1). 在登錄專案查詢頁面上

A:點選「修改」按鈕。

| 1110000-會計室 🔪 | <b>~</b>         |                |        |             |      |              |      |             |         |
|---------------|------------------|----------------|--------|-------------|------|--------------|------|-------------|---------|
| 🎡 D3110       | 登錄專案             |                |        |             |      |              |      |             | ۵ 🔅     |
| 所屬學年度         | 計畫編號             | 計畫類別           | 計畫名稱   |             | 執行區  | N)           |      | 客核狀態 每頁筆    | 鐵 空狗    |
| 104 🗸         | 1110000-G1040002 | 全部 ✔           |        | ]           | -    | 例:2016-05-02 |      | <b>全部 ∨</b> | 查詢      |
|               |                  | ▲點淵            | 「修改」   | #5 <b>P</b> | 控約   |              |      |             |         |
|               |                  |                |        | 全部          | ~    |              |      |             |         |
| □新壇 5月 筆・     | 1頁1              | (女)            | 赶      |             |      |              |      |             |         |
| 維護 李樹         | 机吸服 所屬學年度        | 計畫編號           | 計畫名稱   |             | 計畫內容 |              | 所屬單位 | 計鐵總全額       | 送回原因 🦉  |
| 4 🔬 🕺         | 送春 104 11        | 10000-G1040002 | 測論十畫名稱 | 計畫內容填寫      |      |              | 會計室  | 1,15        | 55      |
|               |                  |                |        |             |      |              | 送客   | 全部運取 全部取    | 海 刑除部已統 |
| □新増  5月 筆・    | 1頁1              |                |        |             |      |              |      |             |         |

#### copyright 2000 control 20

(2). 進入主單修改頁面後。

A:點選「附件」頁籤。

| 🎡 D3110 登     | 錄專案 修改                                |                  | a 🔹 🔅 🕐                            |
|---------------|---------------------------------------|------------------|------------------------------------|
| 主草 明細 [       | ■ ▲點選「附件」頁籤                           |                  |                                    |
| 專案總全額         | 1460                                  | 計畫申讀人            | admin. 系統管理者                       |
| 登錄日期          | 2016-05-02                            | *所屬單位            | 會計室                                |
| 學年度           | 104                                   | 計畫編號             | 1110000-G1040002                   |
| 申讀日期          | 2016-05-02                            | 計畫主持人            | A011                               |
| <b>給+金</b> 類別 | 学校经费                                  | 計畫主持人電話          | 0912345678 (例:分響10000 家 091234%78) |
| 特十金名稱         | 計畫名稱<br>科技新的專業其名稱總項上[計畫名稱+外部計畫編號IDST] | 計畫聯絡人(報板核時<br>人) | A021 副 節先生                         |
| 補助機構(廠商)      |                                       |                  | 修改機合調整常用                           |
| 補助機構(政府)      |                                       | 備注與誤明            | ^                                  |
|               | ## : [2018-05-01] (## : 2013_08_01)   | _                | ~                                  |
| *韩大行弟周萄       | ±2 : 2016-05-05 (例 : 2014-07-31)      | 教育部出資金額          | 0                                  |
|               | 計畫內容填寫                                | 企業出資金額           | 1,450                              |
| 計畫內容          | ^                                     | 政府機構出資金額         | 0                                  |
|               | ~                                     | 學校出資金額           | 0                                  |
|               |                                       | 主要經費來源單位         |                                    |
|               |                                       | 次要經費來源單位         |                                    |
|               |                                       | 他投轉入的專業          | ○윤○중<br>78487 1511년 (1817          |
|               |                                       |                  | CONTRACT 2007 CONTRACT 2007        |

(3). 進入附件瀏覽頁後。

A:點選「檔案上傳」按鈕。

| ×         | D311       | 0 登錄專案      | 附件 |     |              |  | ₹ <b>\$</b> 0 |
|-----------|------------|-------------|----|-----|--------------|--|---------------|
| <u>主単</u> | <u>明</u> 細 | 附件          |    |     |              |  |               |
| 檔案」       | <u>_</u> 傳 | 查無資料紀錄!<br> | -  | A點選 | 「檔案上傳」<br>按鈕 |  |               |

(4). 跳出檔案上傳子視窗。

A:點選「瀏覽」按鈕,增加檔案名稱。

B:點選「確認」按鈕。

備註:若要上傳複數檔案,可點選「增加」按鈕。

| 🥝 福寨上傳 - Internet Explorer                   |                            |
|----------------------------------------------|----------------------------|
| 總檔案上傳                                        | ^                          |
| 檔案數 增加                                       | A新增檔案名稱                    |
| 檔案名稱 C:/Us ers \ALL TOP/Des ktop/测試檔案/测試1 瀏覽 |                            |
| 指令 建肥 取消                                     |                            |
| B點選「確認」<br>按鈕                                | Copyright 2006 coffic 2007 |

(5). 跳出檔案上傳完成視窗。

## A:點選「關閉視窗」按鈕。

| 🩆 檔案上傳 - Intern | et Explorer                 |   |
|-----------------|-----------------------------|---|
| 家檔案上傳           |                             | > |
| 檔案名稱            | 測試123.txt                   |   |
| 檔案大小            | 7 B                         |   |
| 上傳者             | 系統管理者                       |   |
| 指令              | 國際視識                        |   |
|                 | Cepyright 2006 coffice 2007 |   |
|                 | A點選「關閉視窗」按鈕                 | ~ |

## (6). 返回附件瀏覽頁。

| æ          | D3110 登錄專案 mpp   |              |         |                  | Ŧ         | * 🗳 🥝 |
|------------|------------------|--------------|---------|------------------|-----------|-------|
| <u>±</u> ¥ | <u>明</u> 經 附件    |              |         |                  |           |       |
| 檔案         | 上傳               |              |         |                  |           |       |
| 莖          | 1                | <u> 檀菜名程</u> | 檔案大小    | 上儲時間             | 上供者       | 귀     |
| ۹,         | ) 词则第式123.txt    |              | 7 bytcs | 2016-05-02 12:00 | 系統管理者     |       |
|            |                  |              |         | 4                | と部選取 全部取消 | 刑除記錄  |
| 檔案         | 上傳 201 年 - 1 頁 1 |              |         |                  |           |       |

#### 1. 如何【删除】登錄專案

(1). 在登錄專案查詢頁面上。

A:勾選「選」欄位要刪除資料的方框。

#### B:點選「刪除記錄」按鈕。

| 1110000-會 | 計算 🖌    |             |                  |      |        |      |     |                       |                  |      |       |      |          |
|-----------|---------|-------------|------------------|------|--------|------|-----|-----------------------|------------------|------|-------|------|----------|
| 🎡 D3      | 3110 登  | 錄專案         |                  |      |        |      |     |                       |                  |      |       | ¢.   | 0        |
| 所屬學年      | 寝       | 計畫編號        | 計鐵額別             | 計畫名稱 |        | 1    | 約四間 |                       |                  | 客核狀態 | 毎頁筆數  | 查讀   | ŧ,       |
| 104 🗸     | 111     | 0000-G10400 | 02 全部 💙          |      | ]      |      |     | Ø <u>1:2016-05-02</u> |                  | 全部 ✔ |       | 查讀   | <b>1</b> |
|           |         |             |                  |      |        | 部門查詢 |     | ▲勾選「                  | <b>灈」欄</b> 位更    |      |       |      |          |
|           |         |             |                  |      | 全部     | ~    |     | 画应次                   | 8160七据<br>1160七据 |      |       |      |          |
| □###   功  | 1 筆・1 頁 | 1           |                  |      |        |      |     | <b></b>               | 科的力框             |      |       |      |          |
| 維護        | 春核狀態    | 所屬學年度       | 計塗細読             | 計畫名稱 |        | 計畫內容 |     |                       | 所廢單位             | 計畫進。 | 全額    | 迷回原因 | 蜜        |
| ् 🥻       | 未送客     | 104         | 1110000-G1040002 | 計畫名稱 | 計畫內容填寫 |      |     |                       | 會計室              |      | 1,460 |      |          |
|           |         |             |                  |      |        | B黑   | 譔   | 「刪除記錄」                | 送客               | 全部選取 | 全部取消  | 用除絕  | 2錄       |
| □新端   功   | 1 筆・1 頁 | 1           |                  |      |        |      |     | 按钮                    | -                |      |       |      | _        |
|           |         |             |                  |      |        |      |     | 1久虹                   |                  |      |       |      |          |

(2). 跳出彈跳視窗。

A:點選「確定」按鈕。

| 網頁訊息      |  |
|-----------|--|
|           |  |
|           |  |
| 確定 取消     |  |
|           |  |
| A點選「確定」按鈕 |  |

(3). 跳回登錄專案查詢頁面。

備註:若直接刪除登錄專案查詢頁面上的資料,則會直接刪除明細的值。

| 1110000-舍計室、 | ~                |      |      |                                                                                                    |      |      |     |
|--------------|------------------|------|------|----------------------------------------------------------------------------------------------------|------|------|-----|
| 🎡 D3110      | 登錄專案             |      |      |                                                                                                    |      |      | Ø 🖗 |
| 所屬學年度        | 計畫編號             | 計畫類別 | 計畫名稱 | 執行區間                                                                                                    | 客核狀態 | 毎頁筆數 | 查詢  |
| 104 💙        | 1110000-G1040002 | 全部 ✔ |      | - 例:2016-05-02                                                                                                    | 全部 ∨ |      | 查詢  |
|              |                  |      |      | 部門空狗                                                                                                    |      |      |     |
|              |                  |      |      | <b>全部</b><br><br> |      |      |     |
| ]新雄   査無資料)  | 记载!              |      |      |                                                                                                    |      |      |     |

## 二、 已核准專案

功能路徑:【專案計畫申請】→【已核准專案】。 功能說明:可作查詢、新增、修改、刪除、通知會計室審核以及將計畫退件。 點擊【專案計畫申請】→【已核准專案】即可進入該作業,進行以上功能的 操作。

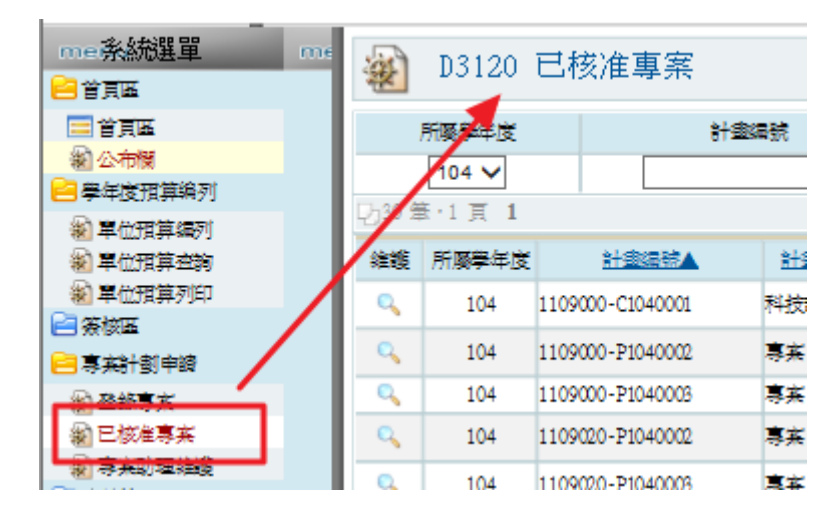

#### 1. 如何【查詢】已核准專案

(1). 在查詢條件區域,有以下查詢的方式:

所屬學年度、計畫編號、計畫類別、補助單位、計畫名稱、執行區間、

每頁筆數。

A:查詢條件區域。

B:【查詢】按鈕。

| ¥       | D3120                 | 已核准專案            |      |                                                      |           |                   |        |                |           | 🇳 🕗  |
|---------|-----------------------|------------------|------|------------------------------------------------------|-----------|-------------------|--------|----------------|-----------|------|
|         | 所屬學年度                 | 計畫               | 編號   | 計畫類別                                                 | 補助單位      | 計畫名稱              |        | 執行期間           | 毎頁筆       | 數 空韵 |
|         | 104 🗸                 |                  |      | 金部 ∨                                                 | 全部 🗸      |                   | -      | *例如:2016-05-02 |           | 查詢   |
| -1-20 A | <u>8-1 <u>2</u> 1</u> |                  |      |                                                      |           |                   |        |                |           |      |
| 维缆      | 所屬學年度                 | 計畫編號▲            | 計畫類別 | 計畫名稱                                                 |           |                   | 計畫內容   |                | 計畫總合額     | 核准   |
| 0       | 104                   | 1109000-C1040001 | 科技部  | 104年度補助大專校完獎副將殊優秀人<br>才措施 MOST 104-3114-C-431-001-ES |           |                   | •      |                | 885,392   | 已核准  |
| 0       | 104                   | 1109000-P1040002 | 專案   | 委託辦理「服務品質管理研究中心」<br>對計畫                              | 執行辦理相關之後  | 各種培訓、研習、研討、論壇等活動・ | ·      |                | 200,000   | 已核准  |
| 0       | 104                   | 1109000-P1040003 | 專案   | 104學年度樂齡大學計畫                                         |           |                   |        |                | 560,000   | 已核准  |
| 0       | 104                   | 1109020-P1040002 | 專案   | 104年度文化部「輔導藝文產業創新育<br>成補助」計畫-補助款                     | 104年度文化部「 | 輔導離文產業創新育成補助」計畫   | A為查詢條件 | B為「查詢」         | 1,500,000 | 已核准  |
| 0       | 104                   | 1109020-P1040003 | 專案   | 104年度文化部「輪導藝文產業創新育<br>成補助」計畫-學校自籌款                   | 104年度文化部「 | 輔導離文產業創新育成補助」計畫   | 區塊     | 按鈕             | 1,000,000 | 已核准  |
| 0       | 104                   | 1113000-P1040001 | 專案   | 104年8-12月外交部臺灣獎學会、教育<br>部藝語文獎學会                      | 外交部臺灣獎學会  | 会教項、教育部藝語文獎學会教項   |        |                | 2,000,000 | 已核准  |

(2). 查詢範例為:查詢計畫編號為「1109000-P1040002」的專案。

A:計畫編號欄位,請輸入「1109000-P1040002」。

B:點擊【查詢】按鈕。

| *      | D3120          | 已核准專案            |         |                                      | A輸                  | 入「 <b>1109000</b> | -P1040002   | 2    |         |            |       | ¢ Ø  |
|--------|----------------|------------------|---------|--------------------------------------|---------------------|-------------------|-------------|------|---------|------------|-------|------|
|        | 所屬學年度          | 計畫               | 编號      | 計靈類別                                 |                     | 補助單位              | 計量名傳        |      | 執行期間    |            | 要真筆劇  | 2 空前 |
| Dh30 g | 104 ✔<br>104 ✔ | 1109000-P        | 1040002 | 全部 ∨                                 |                     | <u>全</u> 部 ∨      |             |      | - *例如:2 | 1016-05-02 | _     | 查詢   |
| 維護     | 所屬學年度          | 計畫編結▲            | 計畫類別    | 計畫名稱                                 |                     |                   |             | 計畫內容 |         | 計畫將全額      |       | 核准   |
| 0      | 104            | 1109000-C1040001 | 科技部     | 104年度補助大專校院議員<br>才措施 MOST 104-3114-C | 將殊優秀人<br>431-001-ES |                   |             |      | B點選「查詢」 | 88         | 5,392 | 已核准  |
| 0      | 104            | 1109000-P1040002 | 專案      | 委託辦理「服務品貨管理<br>動計畫                   | R 究中心」 活            | 執行辦理相關之各種培训、研     | 習、研討、論壇等活動・ |      | 按銒      | 20         | 0,000 | 已核准  |
| 0      | 104            | 1109000-P1040003 | 專案      | 104學年度樂齡大學計畫                         |                     |                   |             |      |         | 56         | 0,000 | 已核准  |
| 0      | 104            | 1109020-P1040002 | 專業      | 104年度文化部「輔導藝文<br>成補助」計畫-補助款          | 產業創新育               | 104年度文化部「輪導職文庫第   | 創新育成補助」計畫   |      |         | 1,50       | 0,000 | 已核准  |
| 0      | 104            | 1109020-P1040003 | 專業      | 104年度文化部「輔導藝文<br>成補助」計畫-學校自籌制        | 產業創新育<br>【          | 104年度文化部「輪導動文庫第   | 創新育成補助」計畫   |      |         | 1,00       | 0,000 | 已核准  |
| 0      | 104            | 1113000-P1040001 | 專業      | 104年8-12月外交部臺灣對<br>部藝語文獎學全           | 岸金、教育               | 外交部臺灣獎學全款項、教育     | 部藝語文獎學全款項   |      |         | 2,00       | 0,000 | 已核准  |

(3). 查詢結果如下:查詢到計畫編號為「2002000-Y1040005」的學年度預算。

| æ   | D3120   | 已核准專案            |          |                       |               |                    |      |                  |         | \$ 🕜 |
|-----|---------|------------------|----------|-----------------------|---------------|--------------------|------|------------------|---------|------|
|     | 所屬學年度   | 8+3              | 調整       | 計畫類別                  | 補助單位          | 計畫名稱               |      | 執行期間             | 毎頁筆     | 數 空韵 |
|     | 104 🗸   | 1109000-F        | P1040002 | 全部 ∨                  | 全部 ∨          |                    |      | - *例如:2016-05-02 |         | 查詢   |
| Q1  | 策·1頁 1  |                  |          |                       |               |                    |      |                  |         |      |
| 编制  | § 所屬學年度 | 計畫編録▲            | 計畫額利     | 計畫名稱                  |               |                    | 計畫內容 |                  | 計畫總全額   | 核准   |
| Q   | 104     | 1109000-P1040002 | 專案       | 委託辦理「服務品資管理研究<br> 對計畫 | 8中心了活 執行辦理相關: | 之冬積地訓、研習、研討、論壇等活動・ |      |                  | 200,000 | 已該准  |
| -71 | 奉 1 頁 1 |                  |          |                       |               |                    |      |                  |         |      |

52